# Manage Student: Mental Wellness Events

The default Focus Mental Wellness program allows districts to document the implementation and provision of school-based mental health services to students, and includes a Bullying/Harassment and Threat Assessment component. District workflow may differ from the order presented in this help document and may not include the use of each event. Certain Mental Wellness events have associated form and/or event triggers that generate additional forms within the event or the creation of a new event.

### Navigating a Mental Wellness Event

Once the Mental Wellness event has been initiated, the event will open.

**Navigation Menu -** Down the left of the screen are all the steps (forms) for the event. Required steps are indicated by a red asterisk.

**1.** Click on the desired step to open the associated form.

| A Previous Step     A Next Step     Notes     Save & Validate     A | e 🗸 Mark as Complete 🕒 Print 🕲 History 🗮 Return to Manage Student 0%                                                                                                    |
|---------------------------------------------------------------------|----------------------------------------------------------------------------------------------------|
| * <u>MW: Bullying/Harassment Report</u>                             |                                                                                                    |
| * MW: Bullying/Harassment Investigation                             | Student Name Student ID Gender Grade Campus DOB Parent Primary Exceptionality<br>Vernon D Anthony 00078990 M 11 Focus High School - 0041 12/13/2007 Parent Parent NA                                                                                                    |
| MW: Bullying/Harassment Supplements                                 | Phone Email Address<br>(555) 555-1111 123 Main Street<br>SL Petersburg, FL 33701                                                                                                    |
| <u>Uploads (0)</u>                                                  |                                                                                                    |
|                                                                     |                                                                                                    |
|                                                                     | Bullying and/or Harassment Reporting Form                                                                                                    |
|                                                                     | Bullying and harassment means intentional, unwanted, and repeated verbal, physical, or written (including electronic)<br>conduct that creates a hostile environment and substantially interferes with educational benefits, opportunities, or<br>performance, or with a student's/employee's physical or psychological well-being and is motivated by an actual or<br>perceived personal characteristic, such as race, national origin, marital status, sex, sexual orientation, gender identity,<br>religion or disability, or is threatening or seriously intimidating. |
|                                                                     | Today's Date:                                                                                                    |
|                                                                     | Person Reporting Incident Name: Ex. Name, Agency, Anonymous Report                                                                                                    |
|                                                                     | Telephone: Ext. Email:                                                                                                    |
|                                                                     | Place a checkmark in the appropriate box:           Student         Parent/Guardian         School Personnel         Anonymous         Other (relationship to student)                                                                                                    |
|                                                                     |                                                                                                    |

**2.** Click on the arrow to collapse or expand the steps list.

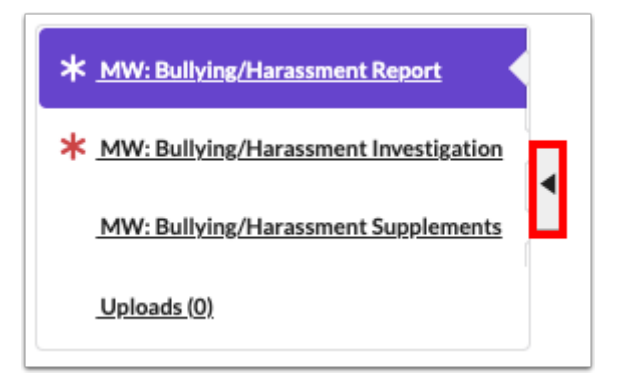

Navigation tools display at the top to facilitate movement from one step (form) to another, to save and validate the current form, to print the form, and to return to the student's event screen.

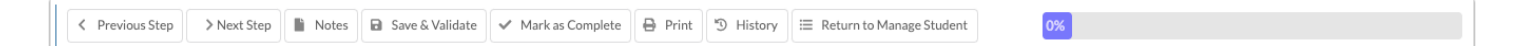

3. Click Previous Step to go back to the previous form.

**4.** Click **Next Step** to move forward to the next step displayed in the navigation menu.

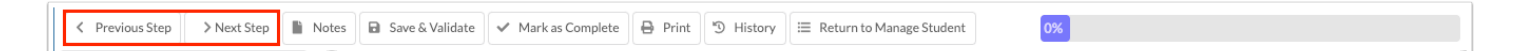

5. Click **Notes** to type notes that are important to the event that is open.

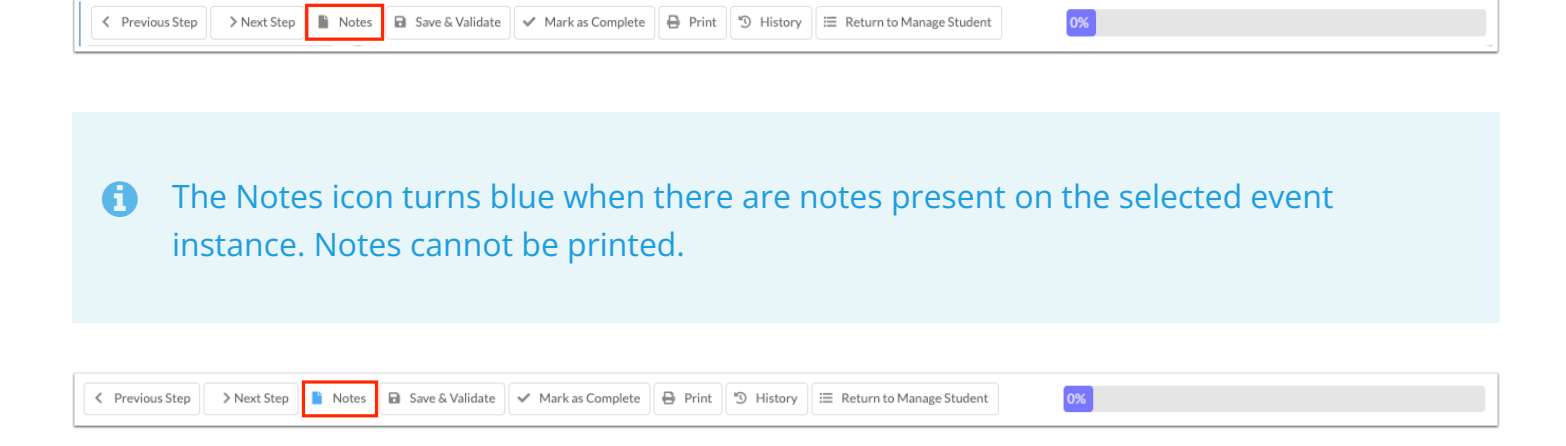

**6.** Click **Save & Validate** to save the entered data and to validate that all required fields on the step (form) have been completed.

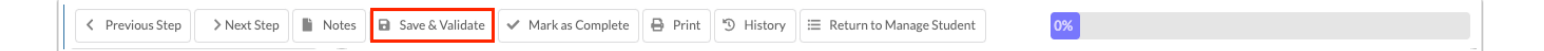

Clicking Save & Validate before completing all required fields saves the entered data as a draft. A pop-up message will display. Click OK to save a draft.

| c sa<br>An<br>dra | ndbox.focusschoolsoftware.com sa<br>error occurred when validating the form<br>ift of this form instead? | ays<br>n. Do you wish | to save a a |
|-------------------|----------------------------------------------------------------------------------------------------|-----------------------|-------------|
| ]                 |                                                                                                    | Cancel                | ок          |

**7.** When the "Override Mark as Complete" system permission is enabled for the profile in <u>User</u> <u>Profile Permissions</u>, the **Mark as Complete** button is available. When clicked, it marks the step as complete and saves the step, even when all the step requirements have not been completed.

✓ Previous Step > Next Step 🖹 Notes 🔒 Save & Validate 🖌 Mark as Complete 🔒 Print 🗇 History 🗮 Return to Manage Student 0%

**8.** Click **Print** to print the current step (form) or any step in the process. Forms print with a DRAFT watermark until ready to be finalized, unless the watermark is deselected on the print screen. See <u>Printing an Event</u> for more information.

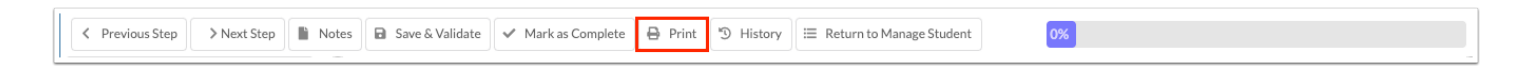

**9.** Click **History** to see the history of changes made to a form. See <u>Viewing Form History</u> for more information.

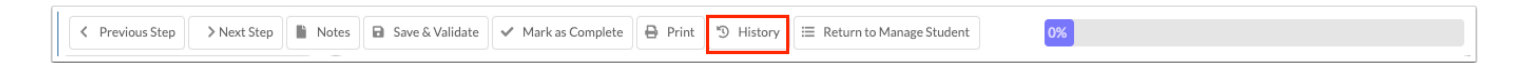

10. Click Return to Manage Student to return to the Manage Student event screen.

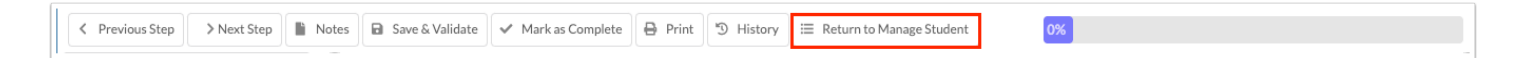

As required steps are saved and validated, the progress bar will update to show the percentage completed.

15%

Completed required steps will display a green check mark as they are saved and validated.

| ✓ <u>MW: Bullying/Harassment Report</u>        |
|------------------------------------------------|
| ✓ <u>MW: Bullying/Harassment Investigation</u> |
| MW: Bullying/Harassment Supplements (2)        |
| <u>Uploads (0)</u>                             |

# **Bullying/Harassment Event**

The Mental Wellness Bullying/Harassment event consists of the Reporting form and the Investigation Summary Report. Both forms are required steps in the default Focus event. The Supplements step contains forms for Witness Statements, the Hope Scholarship Notification form in Spanish, and the Parental Notification of Bullying Incident. The English version of the Hope Scholarship Notification form will display as an additional step if the related question on the Investigation Summary Report is answered Yes.

# MW: Bullying/Harassment Report

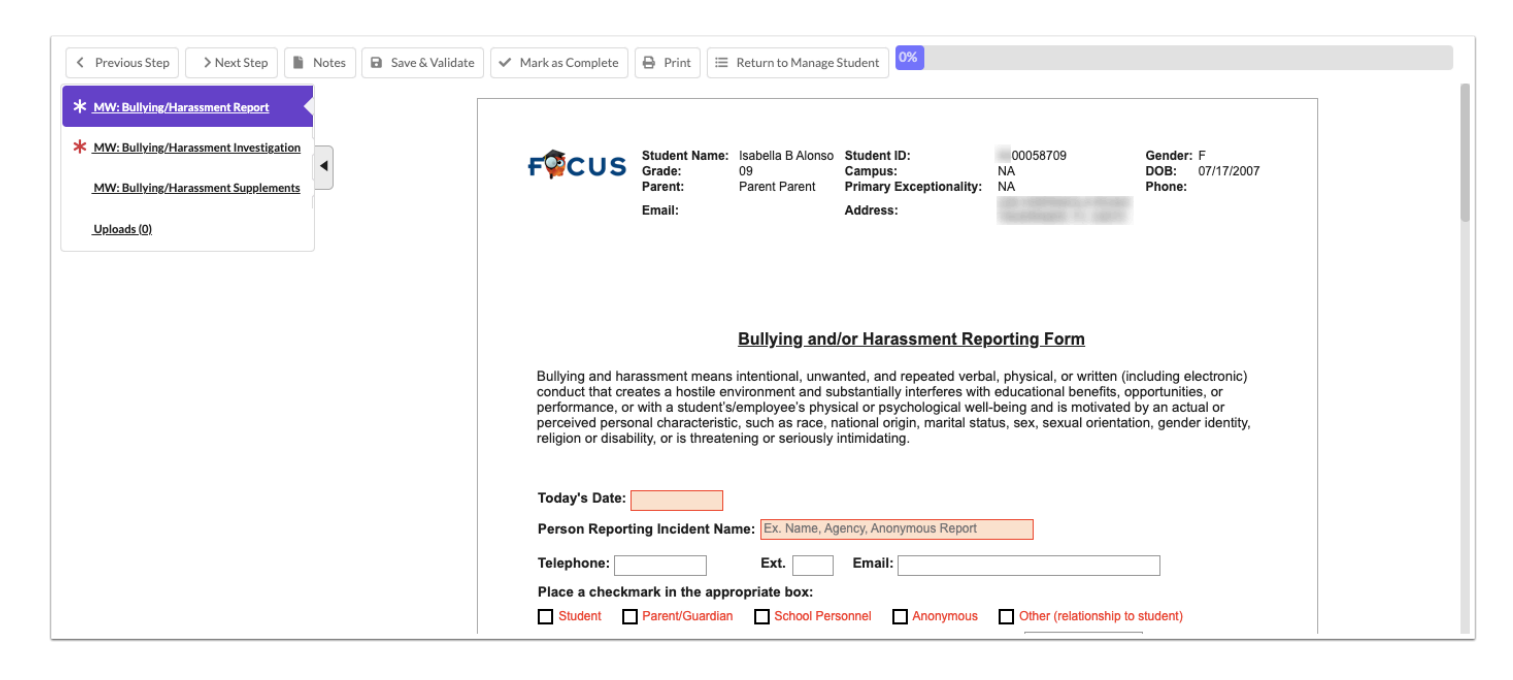

**1.** Complete all the relevant fields, ensuring all required fields (red) are completed. The reporter's name will copy over to the Investigation Summary Report.

**2.** For question 8, if the student missed days of school due to the alleged incident, follow these steps to view the student's attendance record:

| 8. Was the student victim absent from school as a result of this incident? O Yes O No O Unknown |  |
|-------------------------------------------------------------------------------------------------|--|
| If yes, how many days was the student victim absent from school as a result of the incident?    |  |

a. Click Save & Validate at the top of the screen to save your progress as a draft.

| ✓ Previous Step     ➤ Next Step     ► Notes     ► Save       0%                  | Validate 🗸 Mark as Complete 🕒 Print 🗮 Return to Manage Student                                                                                                    |  |
|----------------------------------------------------------------------------------|----------------------------------------------------------------------------------------------------|--|
| * MW: Bullying/Harassment Report         * MW: Bullying/Harassment Investigation | 8. Was the student victim absent from school as a result of this incident?  Yes No Unknown If yes, how many days was the student victim absent from school as a result of the incident? |  |
| MW: Bullving/Harassment Supplements                                              | 9. Who did you tell about the incident? (Check all that apply - list names)                                                                                                    |  |
| <u>Uploads (0)</u>                                                               | Administrator Name                                                                                                    |  |

**b.** Click **OK** in the pop-up message to save the data already entered.

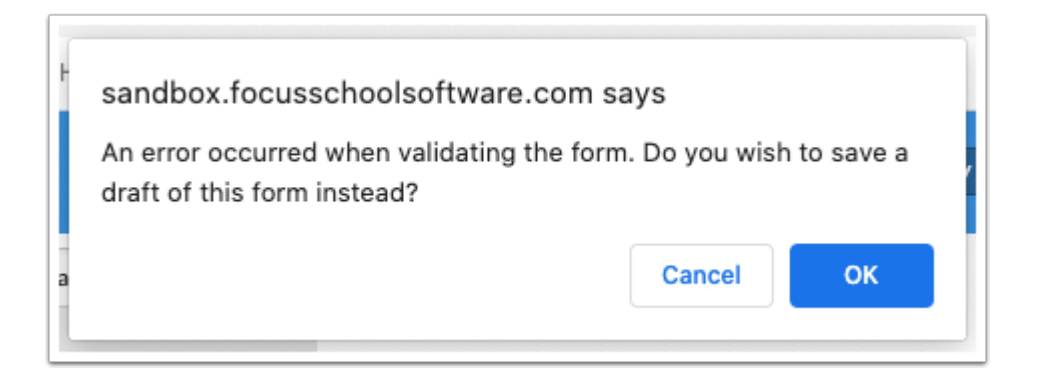

**c.** Click **Return to Manage Student** at the top of the screen to access the student demographic menus on the Manage Student screen.

| Previous Step     > Next Step         | Save & Validate | omplete 🕒 Prin    | nt 🗮 Retu           | m to Manage Student                |                                |                |            |  |
|---------------------------------------|-----------------|-------------------|---------------------|------------------------------------|--------------------------------|----------------|------------|--|
| * MW: Bullying/Harassment Report      | The saved data  | on this form has  | not passed v        | alidation. This step will r        | not be complete until va       | alidation s    | ucceeds.   |  |
| MW: Bullying/Harassment Investigation |                 | Student Name:     | Abe                 | Student ID:                        | 00055879                       | Gender:        | м          |  |
| MW: Bullying/Harassment Supplements   | FWCUS           | Grade:<br>Parent: | 11<br>Parent Parent | Campus:<br>Primary Exceptionality: | Focus High School - 0041<br>NA | DOB:<br>Phone: | 01/14/2004 |  |
| <u>Uploads (0)</u>                    |                 | Email:            |                     | Address:                           | Zxi Zjwkx, UZ 11111            |                |            |  |
|                                       |                 |                   |                     |                                    |                                |                |            |  |

**d.** Click the **Absences** tab at the top of the Manage Student screen.

| emographic Enro   | oliment Schedule Requests                                       | Grades Absences Activities | Referrals lest History Grad           | 555                      | oodioniii      |
|-------------------|-----------------------------------------------------------------|----------------------------|---------------------------------------|--------------------------|----------------|
| Threat Assesssmer | nt MTSS Mental We                                               | Ilness Section 504         | ESE ELL                               |                          |                |
| Create New Eve    | ent:                                                            |                            |                                       |                          |                |
| Scheduled Date    | Event<br>Rullving/Herneement                                    | Action                     | Forms                                 | Campus                   | Date Initiated |
|                   | Steps                                                           |                            |                                       |                          |                |
| 2/26/2021         | * MW: Bullying/Harassment Rep<br>* MW: Bullying/Harassment Inve | ort Initiate Event         | Include Forms     Don't Include Forms | Focus High School - 0041 | ▼ 02/26/2021   |

This will display the student's Absence Summary; any days missed due to the alleged incident may have a comment indicating that as the reason.

| 3 Days 🖷    |                  |                  |             |                  |    |    |    | S  | earch |    |    |    |
|-------------|------------------|------------------|-------------|------------------|----|----|----|----|-------|----|----|----|
| Date        | Daily            | Comment          | Excuse Note | Fill All Periods | HR | 01 | 02 | 03 | 04    | 05 | 06 | 07 |
| Oct 8, 2020 | Excused Absences | Alleged Bullying | No File     |                  |    | E  | E  | E  |       |    |    | E  |
| Oct 7, 2020 | Excused Absences | Alleged Bullying | No Files    | <u></u>          |    | E  | E  | E  |       |    |    | E  |
| Oct 6, 2020 | Excused Absences | Alleged Bullying | No Files    |                  |    | Е  | Е  | Е  |       |    |    | E  |
| ARSENCES    |                  |                  |             |                  |    |    |    |    |       |    |    |    |

e. To return to the Bullying/Harassment event, click the SSS tab.

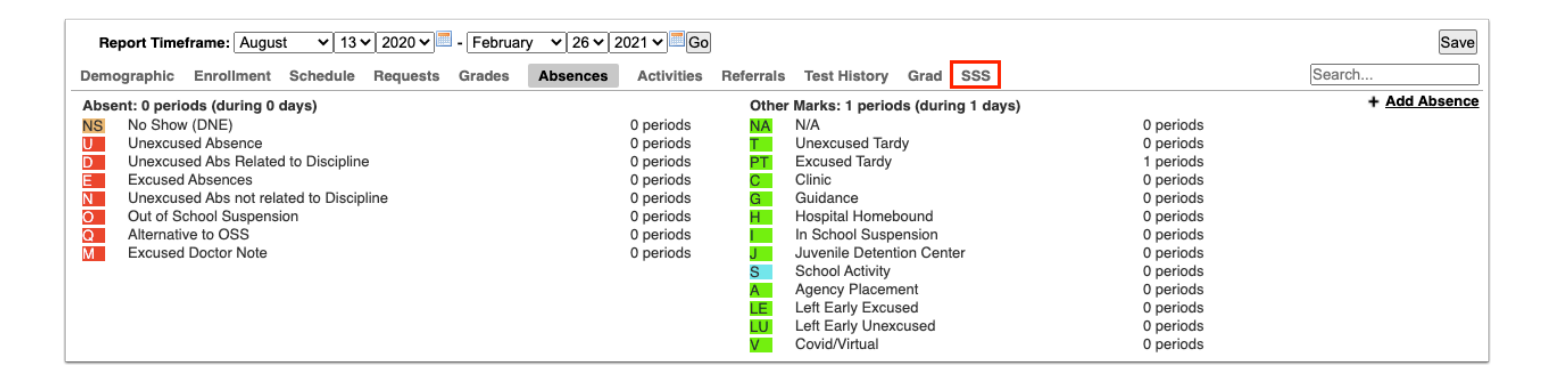

**f.** Click the **View** link on the Active Events table to open the event.

| - | Active Eve | ents(1) Locker   | d Events(0) Inactive Events(0) |      |            |                                          |                          |                     |                |        |              |
|---|------------|------------------|--------------------------------|------|------------|------------------------------------------|--------------------------|---------------------|----------------|--------|--------------|
| D | ue Date 🛔  | Scheduled Date 🖕 | Event 🖕                        |      | Contents 🛔 | Status 🛔                                 | Campus 🛓                 | Date Initiated 🛓    | Initiated By 🛔 | Delete | Set Inactive |
|   |            | 09/21/2023       | Bullying/Harassment            | View | [ Steps]   | open [ <sup></sup> <u>Requirements</u> ] | Focus High School - 0041 | 09/21/2023 10:55 AM | Ashley Weiss   | Delete | Set Inactive |

- **3.** Complete any remaining fields.
- **4.** Click the e-signature link at the bottom to sign the form.

| Signature of Person Completing Form: | Click to Sign |
|--------------------------------------|---------------|
|                                      |               |

5. Enter your Focus Username and Password and click Authenticate.

| Sign Below | Username    |                |           | Authenticate |
|------------|-------------|----------------|-----------|--------------|
|            | Please auth | enticate befor | e signing |              |
| Ca         | Incel       | Clear          | Sign      |              |

6. Draw your signature and click Sign.

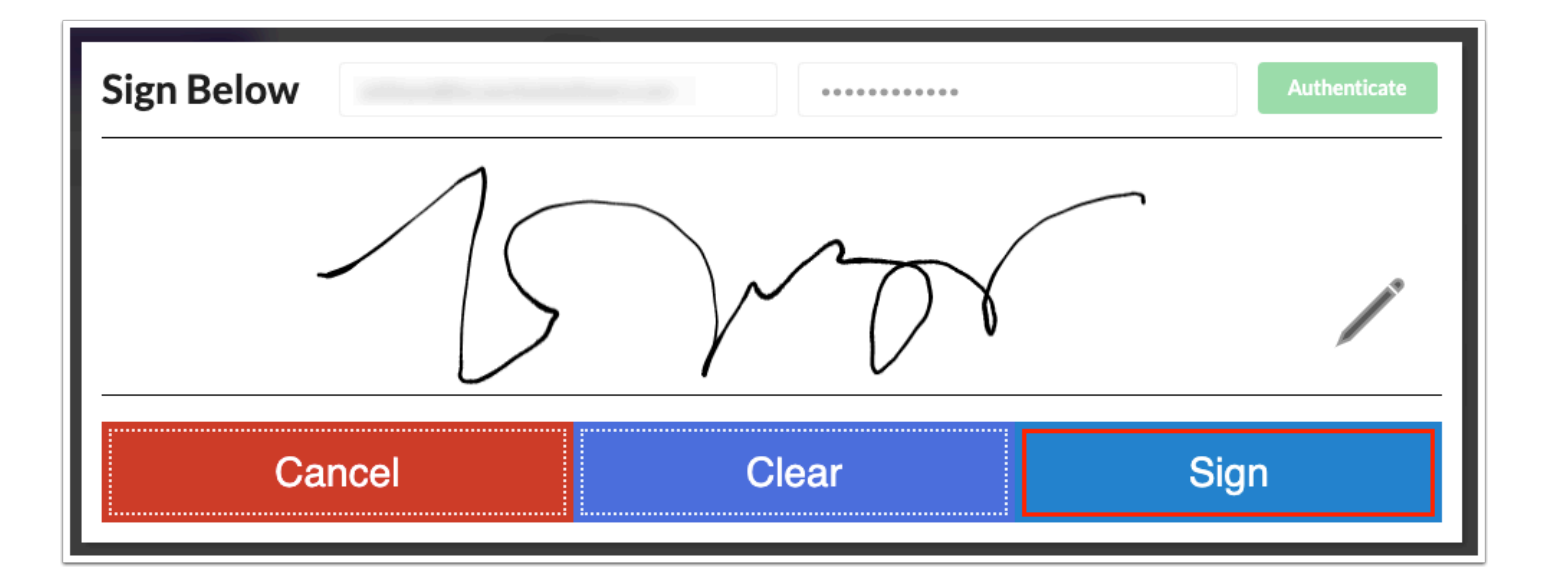

### 7. Click Save & Validate when finished.

Though there are no default alerts tied to the Bullying/Harassment Report, the district may have created an alert for a profile such as the school principal to complete the Bullying/Harassment Investigation upon the saving of the report.

### MW: Bullying/Harassment Investigation

At the appropriate time, the same or a different user will conduct an investigation and complete the Bullying/Harassment Investigation step. The user may or may not have received a portal or email alert, based on district setup.

| Previous Step     Next Step   Notes       Save & Validate                    | V Mark as Complete Print E Return to Manage Student                                                                                                    |
|------------------------------------------------------------------------------|----------------------------------------------------------------------------------------------------|
| ✓ <u>MW: Bullving/Harassment Report</u>                                      |                                                                                                    |
| * MW: Bullying/Harassment Investigation  WW: Bullying/Harassment Supplements | FOCUS Student Name: Isabella B Alonso Student ID: 00058709 Gender: F<br>Grade: 09 Campus: NA DDB: 07/17/2007<br>Parent: Parent Parent Primary Exceptionality: NA Phone: |
| Uploads (0)                                                                  | Email: Address:                                                                                                    |
|                                                                              |                                                                                                    |
|                                                                              | Bullying and/or Harassment Final Report Form                                                                                                    |
|                                                                              | School personnel completing form: Position: Today's Date:                                                                                                    |
|                                                                              | Person Reporting Incident (from reporting form) Name: Ashley Weiss                                                                                                    |
|                                                                              | Telephone: (555) 555-5555 E-mail:                                                                                                    |
|                                                                              | 1. Name of alleged victim:     Isabella Belly Alonso     Days absent as a result of the incident:                                                                       |
|                                                                              | 2. Name(s) of alleged offender(s) (if known): Age: School: Is he/she a student?                                                                                         |

- **1.** Complete all the relevant and required fields.
  - Fields related to the Person Reporting the Incident, the name of the Alleged Victim, any days they were Absent, and the name of the Alleged Offender will be auto-filled from the Bullying/Harassment Report.

**Question 13**: Answering if the incident was Substantiated or Unsubstantiated currently does not have any associated form or alert triggers. The district may implement a form trigger requiring another form to be completed or event to be initiated, and/or a portal alert informing another district user/profile of the results of the investigation.

**Question 14**: Answering Yes, a Hope Scholarship notice is being completed will make the form display as an additional step after the Bullying/Harassment Investigation form has been successfully saved and validated. If a Spanish version of the Hope Scholarship form is needed, it can be found in the Bullying/Harassment Supplements step.

| 13. Substantiated      | Unsubstantiated       |       |      |
|------------------------|-----------------------|-------|------|
| 14. Is a Hope Scholars | ship being completed? | O Yes | O No |

**2.** Click the e-signature link at the bottom to sign the form.

| Investigator Signature: | Click to Sign |
|-------------------------|---------------|
|                         |               |

**3.** Enter your Focus **Username** and **Password** and click **Authenticate**.

| Sign Below | Username     |               |         | Authenti | cate                  |
|------------|--------------|---------------|---------|----------|-----------------------|
|            | Please authe | enticate befo | ore sig | ning     | <b>N</b> <sup>3</sup> |
| Ca         | ıncel        | Clear         |         | Sign     |                       |

**4.** Draw your signature and click **Sign**.

| Sign Below | •••••• | Authenticate |
|------------|--------|--------------|
| 15         | VOV    |              |
| Cancel     | Clear  | Sign         |

5. Click Save & Validate when finished.

The Bullying/Harassment Witness Statement and Parental Notification of Bullying
 Incident forms can also be found in the Bullying/Harassment Supplements step.

# Hope Scholarship Notification Form

Answering Yes to question 14 in the Bullying/Harassment Investigation step will automatically generate the Hope Scholarship Notification Form step.

| MW: Bullying/Harassment Report        |                                                                                                    |
|---------------------------------------|----------------------------------------------------------------------------------------------------|
| MW: Bullvine/Harassment Investigation | Form IEPC-HS1                                                                                                    |
| MW: Hope Scholarship                  | Effective August 2018<br>Rule 6A-6.0951                                                                                                    |
| MW: Bullving/Harassment Supplements   | Hope Scholarship Notification Form                                                                                                    |
| Lieleads (9)                          | Pursuant to section 1002.40, Florida Statutes, the Hope Scholarship Program provides a public school student who was<br>subjected to an incident of violence or bullying at school the opportunity to transfer to another public school with capacity                                |
|                                       | or request a scholarship to attend an eligible private school.                                                                                                    |
|                                       | By completing and signing this form, the principal is confirming that the incident was reported and that the parent is<br>aware of the educational opportunities under the Hope Scholarship Program. The school should retain a copy and<br>provide original document to the parent. |
|                                       |                                                                                                    |

**1.** Complete all of the fields; the alleged victim's name will be pre-populated along with their date of birth and grade level.

| Student Name: Mathias Xavier Acevedo | Date of Birth: 10/01/2007 |
|--------------------------------------|---------------------------|
| FLEID:                               | Grade Level: 08           |
| School of Enrollment and<br>MSID:    | School District:          |

- **2.** Click the e-signature box to sign electronically, or manually sign the form after printing.
- 3. Click Save & Validate after completing all fields.

### MW: Bullying/Harassment Supplements

The Bullying/Harassment Supplements step contains the Bullying/Harassment Witness Statement, the Spanish version of the Hope Scholarship Notification Form, and the Parental Notification of Bullying Incident.

- 1 The Bullying/Witness Statement cannot be electronically completed; it must be printed and manually completed. The Bullying/Witness Statement can then be scanned back in to the event using the Uploads step. On the Parental Notification of Bullying Incident form, the Incident Summary can be electronically completed, and then the form printed for signatures. The form can then be scanned back in to the event using the Uploads step.
- **1.** Select the form to add as a supplement and click **Add this form**.

| No Reco                                                     | ords Fou | ind           |
|-------------------------------------------------------------|----------|---------------|
| Mental Wellness: Parental Notification of Bullying Incident |          | Add this form |
| Filter                                                      |          |               |
| Mental Wellness: Bullying/Harassment Witness Statement      |          |               |
| Mental Wellness: Hope Scholarship Notification Form_Spanish |          |               |
| Mental Wellness: Parental Notification of Bullying Incident |          |               |

The selected form is added to the table.

**2.** Click the **Edit** link.

| Form Name 🛓                                                 | *    | Added By 🛓 | Last Saved 🛓 | Last Drafted 🛔 | Complete 🛔 | Delete 🛓 |
|-------------------------------------------------------------|------|------------|--------------|----------------|------------|----------|
| Mental Wellness: Parental Notification of Bullying Incident | Edit | Patricia   |              |                |            | Delete   |
| Mental Wellness: Bullying/Harassment Witness Stateme        | nt   | Add this   | form         |                |            |          |

3. Complete the form and click Save & Validate when finished.

| 8 Return To Focus                                                                                                    |                 |
|----------------------------------------------------------------------------------------------------|-----------------|
|                                                                                                    | Save & Validate |
| Parental Notification of Bullying Incident                                                                                                    |                 |
| Dear Parent/Guardian of Isabella Belly Alonso                                                                                                    |                 |
| Your child has been involved in an incident at our school which violated the District policy on bullying. After closely reviewing the<br>cause and speaking with those involved, it has been determined that your child was in fact the student identified as the aggressor or<br>bully. Below you will find a summary of the situation, the district definition and policy on bullying, as well as the potential<br>consequences if this behavior continues on our campus. We ask that you monitor your child's actions at home to see if there is any<br>similar conduct which may be a concern for you. Only by eliminating bullying in all areas of their lives can we hope to stop this<br>damaging behavior before it becomes a problem for your child and all children who attend our school. If you would like any further<br>information or assistance with this issue, please feel free to contact us. Thank you. |                 |
| Incident Summary                                                                                                    |                 |
| It was reported that your child                                                                                                    |                 |
| Our Definition and Policy for Bullying                                                                                                    |                 |
| Bullying is defined as systematically and chronically inflicting physical hurt of psychological distress on one or more students or employees. The term "bullying"                                                                                                    |                 |

### 4. Click Return to Focus.

| Return To Focus |                                                                                                    |                   |
|-----------------|----------------------------------------------------------------------------------------------------|-------------------|
|                 |                                                                                                    | 🖬 Save & Validate |
|                 | Parental Notification of Bullying Incident                                                                                                    |                   |
|                 | Dear Parent/Guardian of Isabella Belly Alonso                                                                                                    |                   |
|                 | Your child has been involved in an incident at our school which violated the District policy on bullying. After closely reviewing the<br>cause and speaking with those involved, it has been determined that your child was in fact the student identified as the aggressor or<br>bully. Below you will find a summary of the situation, the district definition and policy on bullying, as well as the potential<br>consequences if this behavior continues on our campus. We ask that you monitor your child's actions at home to see if there is any<br>similar conduct which may be a concern for you. Only by eliminating bullying in all areas of their lives can we hope to stop this<br>damaging behavior before it becomes a problem for your child and all children who attend our school. If you would like any further<br>information or assistance with this issue, please feel free to contact us. Thank you. |                   |
|                 | Incident Summary                                                                                                    |                   |
|                 | It was reported that your child                                                                                                    |                   |
|                 | Our Definition and Policy for Bullving                                                                                                    |                   |
|                 | Bullying is defined as systematically and chronically inflicting physical hurt of psychological distress on one or more students or employees. The term "bullying"                                                                                                    |                   |

A green check mark will display in the Complete column of the table once all required fields of the form are completed. The Last Saved column will populate with the date and time the form was last saved.

| Form Name 🛓                                                 | *           | Added By 🛓 | Last Saved 🛓           | Last Drafted 🛓 | Complete 🛓 | Delete 🛓 |
|-------------------------------------------------------------|-------------|------------|------------------------|----------------|------------|----------|
| Mental Wellness: Parental Notification of Bullying Incident | <u>Edit</u> | Patricia   | 2022-08-02 15:04:57-04 |                | 1          | Delete   |
| Mental Wellness: Bullying/Harassment Witness State          | ement       | Add        | I this form            |                |            |          |

5. To delete a supplement, click **Delete**.

| Form Name                                                   | ÷           | Added By 🛔 | Last Saved 💺           | Last Drafted 🛔 | Complete 🛓 | Delete 🛔 |  |  |
|-------------------------------------------------------------|-------------|------------|------------------------|----------------|------------|----------|--|--|
| Mental Wellness: Parental Notification of Bullying Incident | <u>Edit</u> | Patricia   | 2022-08-02 15:04:57-04 |                | 4          | Delete   |  |  |
| Mantal Wallpage: Bullving/Haragement Witness Statement      |             |            |                        |                |            |          |  |  |

• The number of supplemental forms added to the student's event will display in parenthesis next to the Supplement step on the steps menu.

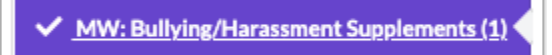

# Uploads

Uploads can be used to add documentation to an event. In order to print with the event, uploads must be in the PDF format.

**1.** Drag a file into the box, click **Select** and select a file from your computer, or click the scan icon and follow prompts to scan the document.

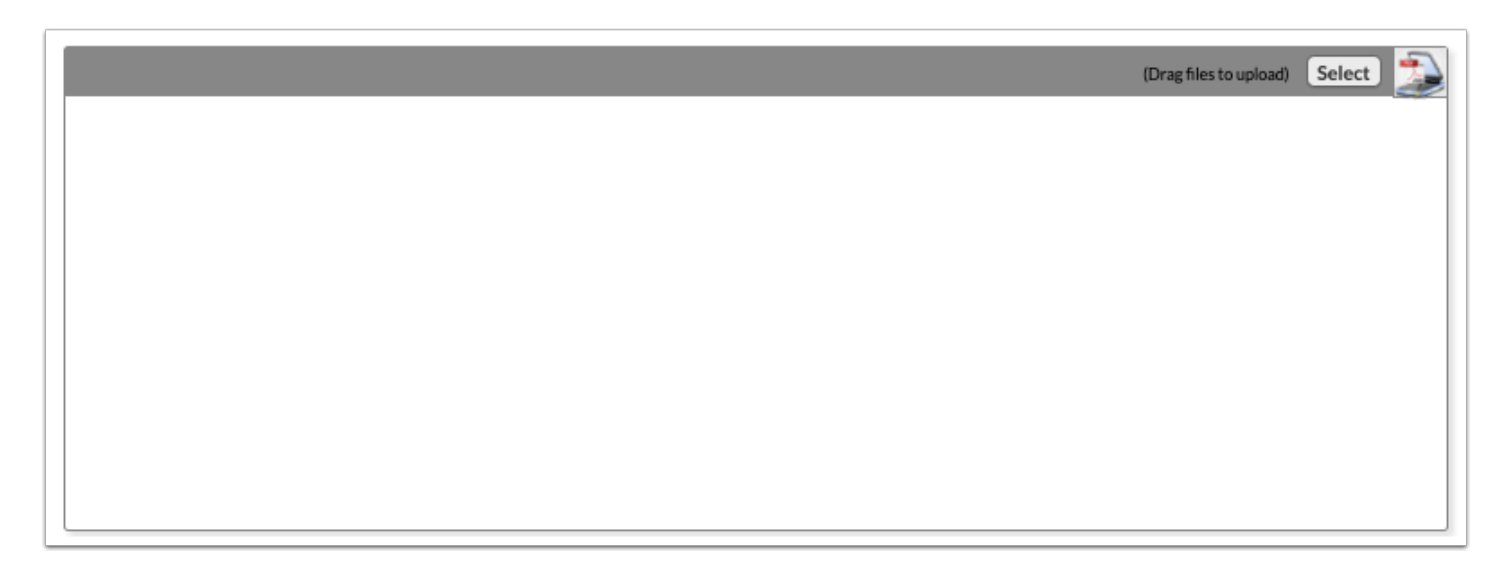

**2.** Once documentation is scanned or uploaded it will populate in the upload field with edit/ delete options.

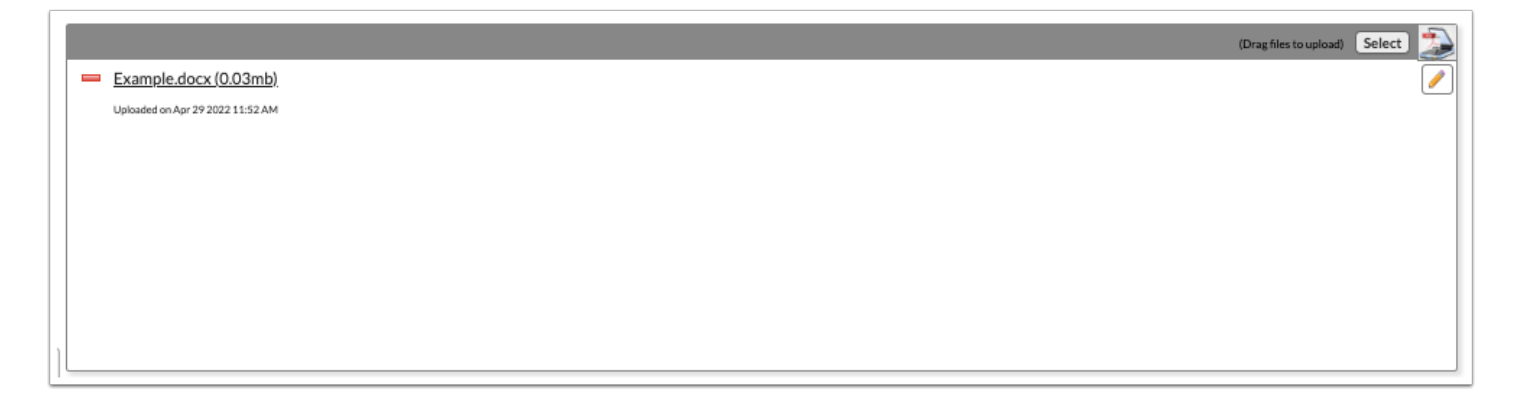

**3.** The number of uploads will display in parenthesis on the side menu.

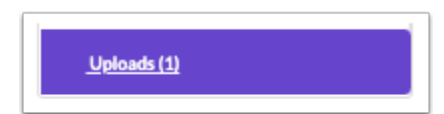

**4.** Click the pencil icon to edit the title of the file.

|    |                                  | (Drag files to upload) Select |
|----|----------------------------------|-------------------------------|
| 1  | Example.docx (0.03mb)            |                               |
|    | Uploaded on Apr 29 2022 11:52 AM |                               |
|    |                                  |                               |
|    |                                  |                               |
|    |                                  |                               |
|    |                                  |                               |
|    |                                  |                               |
|    |                                  |                               |
|    |                                  |                               |
| ηL |                                  |                               |

**5.** Click the red minus sign to delete the upload.

|                                  | (Drag files to upload) Select |
|----------------------------------|-------------------------------|
| Example.docx (0.03mb)            |                               |
| Uploaded on Apr 29 2022 11:52 AM |                               |
|                                  |                               |
|                                  |                               |
|                                  |                               |
|                                  |                               |
|                                  |                               |
|                                  |                               |
|                                  |                               |

#### 6. Click OK to confirm deletion.

| sandbox.focusschoolsoftware.c<br>Are you sure you want to delete Exam | om says<br>nple1.docx (0.03mb) | ?  |
|-----------------------------------------------------------------------|--------------------------------|----|
|                                                                       | Cancel                         | ок |
| L                                                                     |                                |    |

### Mental Wellness Case Notes Event

The Mental Wellness Case Notes event is primary used to document the result of any contact with or referral for a student for mental health reasons. It is a follow-up to the Threat Assessment or Bullying/Harassment event.

# MW: Counselor Referral

| Previous Step     Next Step                                              | Notes Save & Validate 🗸 Mark as Complete Print 🗮 Return to Manage Student                                                                                                    |
|--------------------------------------------------------------------------|----------------------------------------------------------------------------------------------------|
| MW: Counselor Referral       MW: Counselor Supplements       Uploads (0) | FFICUS Student Name Student ID Gender Grade Campus DOB Parent<br>Isabella B Alonso D058709 F 09 Focus High School - 0041 07/17/2007 Parent Parent<br>Primary Exceptionality Phone Email Address<br>NA |
|                                                                          | COUNSELOR CASE NOTES                                                                                                    |
|                                                                          | Case Notes: If Yes, what is date of original Threat Assessment?                                                                                                    |
|                                                                          |                                                                                                    |

- **1.** Select the **Case Note Date**.
- 2. For the question Is this an update to a Threat Assessment?, select Yes or No.
- **3.** If Yes, select the date of the original Threat Assessment.
- **4.** Enter the applicable **Case Notes**.

| COUNSELOR CASE NOTES |                                                                                                    |  |  |
|----------------------|----------------------------------------------------------------------------------------------------|--|--|
| Case Note Date:      | Is this an update to a Threat Assessment? • Yes O No<br>If Yes, what is date of original Threat Assessment? |  |  |
|                      |                                                                                                    |  |  |
|                      |                                                                                                    |  |  |
|                      |                                                                                                    |  |  |
|                      |                                                                                                    |  |  |
|                      |                                                                                                    |  |  |

#### 5. Select the Action Steps.

Selecting Referral to Mental Health Team or Referral to Substance Abuse will trigger a new step for completion. Selecting Bullying Investigation Initiated will generate a new Bullying/ Harassment event that displays on the student's Create New Event screen (click Return to Manage Student to view).

|                                 | _                                      |                                  |
|---------------------------------|----------------------------------------|----------------------------------|
| Referral to Mental Health Team* | Parent Contacted                       | Schedule Change                  |
| Referral to Substance Abuse*    | Parent Conference Set                  | Resources Provided               |
| Referral to Outside Agency      | Counseled Student                      | Bullying Investigation Initiated |
| Referral to SEL                 | Mentoring                              | Other:                           |
| Referral to PST                 | Teacher Conference/Email               |                                  |
| Referral to Discipline          | Restorative Practices                  |                                  |
| Referral to Social Worker       | Small Group Counseling                 |                                  |
| *Selection generates a new fo   | rm in the event and an alert to the di | strict Mental Health Team        |

### **6.** In the Signature field, click to sign electronically.

### 7. Click Save & Validate when finished.

# MW: Mental Health Referral

When "Referral to Mental Health Team" is selected as an action step in the Counselor Referral and the Counselor Referral is saved and validated, the Mental Health Referral step is displayed.

| Yrevious Step     Next Step     Notes     S     S | we & Validate Validate Validate Validate Validate Validate                                                                                                    | udent                                                                                                    |
|----------------------------------------------------------------------------------------------------|----------------------------------------------------------------------------------------------------|----------------------------------------------------------------------------------------------------|
| <ul> <li>MW: Counselor Referral</li> <li>MW: Mental Health Referral</li> <li>MW: Substance Abuse Referral</li> <li>MW: Counselor Supplements</li> <li>Uploads (0)</li> </ul>                                                                                                    | FFICUS Student Name<br>Isabella B Alonso Student ID Gender Grade<br>Primary Exceptionality Phone Email Address<br>NA                                                                                                    | Campus DOB Parent<br>Focus High School - 0041 07/17/2007 Parent Parent                                                                                                    |
|                                                                                                    | DISTRICT MENTAL HEA                                                                                                    | LTH REFERRAL FORM                                                                                                    |
|                                                                                                    | Reasons for referral (check all that apply):         Aggression         Dramatic change in behavior         Bullying-target         Bullying-perpetrator         Self-Injury (cutting, biting, head-banging etc.)         Physical/sexual/emotional abuse         Anger Management         Physical fighting         Stealing         Lying         Sexualized behavior         Difficulty in peer relationships         Social skills | Self-image/Self-esteem         Grief and loss         Always tired         Sadness         Worried/Scared         Defiant         Impulsive/Hyperactive         Inattentive/Distracted         Disruptive         Withdrawn/Isolated         Anxious/Nervous         Drastic/frequent mood shifts         Lacks motivation |

1. Select the Reasons for referral.

| DISTRICT MENTAL HEALTH REFERRAL FORM             |                              |  |  |
|--------------------------------------------------|------------------------------|--|--|
| Reasons for referral (check all that apply):     |                              |  |  |
| Aggression                                       | Self-image/Self-esteem       |  |  |
| Dramatic change in behavior                      | Grief and loss               |  |  |
| Bullying-target                                  | Always tired                 |  |  |
| Bullying-perpetrator                             | Sadness                      |  |  |
| Self-Injury (cutting, biting, head-banging etc.) | Worried/Scared               |  |  |
| Physical/sexual/emotional abuse                  | Defiant                      |  |  |
| Anger Management                                 | Impulsive/Hyperactive        |  |  |
| Physical fighting                                | Inattentive/Distracted       |  |  |
| Stealing                                         | Disruptive                   |  |  |
| Lying                                            | Withdrawn/Isolated           |  |  |
| Sexualized behavior                              | Anxious/Nervous              |  |  |
| Difficulty in peer relationships                 | Drastic/frequent mood shifts |  |  |
| Social skills                                    | Lacks motivation             |  |  |
| Family concerns/change in family dynamics        | Overwhelmed                  |  |  |
| Eating problems                                  | Substance use                |  |  |
| Cries easily/often for age                       | Suicide Ideation             |  |  |
| Chronic illness                                  | Homicidal ideation           |  |  |
| Personal hygiene                                 | Other                        |  |  |

### 2. Enter the Explanation for referral.

| Explanation for referral: |  |  |
|---------------------------|--|--|
|                           |  |  |
|                           |  |  |
|                           |  |  |
|                           |  |  |

#### 3. Select the Area of student's life being impacted.

| Area of student's life being impacted (check all that apply):                                                                                                    |
|----------------------------------------------------------------------------------------------------|
| <ul> <li>Academic</li> <li>Social</li> <li>Relationships (family, friends, work, clubs, teams)</li> <li>Personal (attitude, mood, shift in thoughts/behaviors)</li> <li>Health</li> <li>Other</li> </ul> |

**4.** Enter the interventions or services that have been provided at the school based level.

| What interventions or services have been provided at the school based level? |  |
|------------------------------------------------------------------------------|--|
|                                                                              |  |
|                                                                              |  |

**5.** Select whether the student has received counseling services in the past. If Yes, enter the location and time frame.

**6.** Select whether a Problem Solving Team has begun or been put in place.

7. Enter the Referring Staff and the Staff being referred to (if aware).

| Has the student                                            | received counseling services in the past? O YES O NO O UNKNOWN |
|------------------------------------------------------------|----------------------------------------------------------------|
| ir yes, piease pro                                         | ovide location and time frame:                                 |
|                                                            |                                                                |
|                                                            |                                                                |
|                                                            |                                                                |
| Has a Problem Se                                           | olving Team begun or been put in place? O YES O NO O UNKNOWN   |
| Has a Problem So                                           | olving Team begun or been put in place? <u>YES</u> NO UNKNOWN  |
| Has a Problem So<br>Referring Staff:                       | olving Team begun or been put in place? <u>YES</u> NO UNKNOWN  |
| Has a Problem So<br>Referring Staff:<br>Staff being referr | olving Team begun or been put in place? <u>YES</u> NO UNKNOWN  |

- **8.** Select an option for the student's insurance.
- **9.** Select the appropriate options for parent/guardian contact.
- **10.** In the Signature field, click to sign the form electronically.
- **11.** Enter a phone number.
- **12.** Click **Save & Validate** when finished.

| Does the student have: O Insuran         | ce O Medicaid | O Neither    |         |
|------------------------------------------|---------------|--------------|---------|
| Was the parent/guardian contacted?       | Yes No        | Contact Date | e/Time: |
| Contact Method: Face-to-Face             | Email Phone   | Letter       |         |
| Did the student/legal guardian ask for:  | 1             |              |         |
| Information about mental health services |               |              |         |
| An appointment to initiate help          |               |              |         |
|                                          |               |              |         |
| Signature:                               | Phone:        |              | Ext:    |
| Click to Sign                            |               |              |         |
|                                          |               |              |         |
|                                          |               |              |         |

### MW: Substance Abuse Referral

When "Referral to Substance Abuse" is selected as an action step in the Counselor Referral and the Counselor Referral is saved and validated, the Substance Abuse Referral step is displayed.

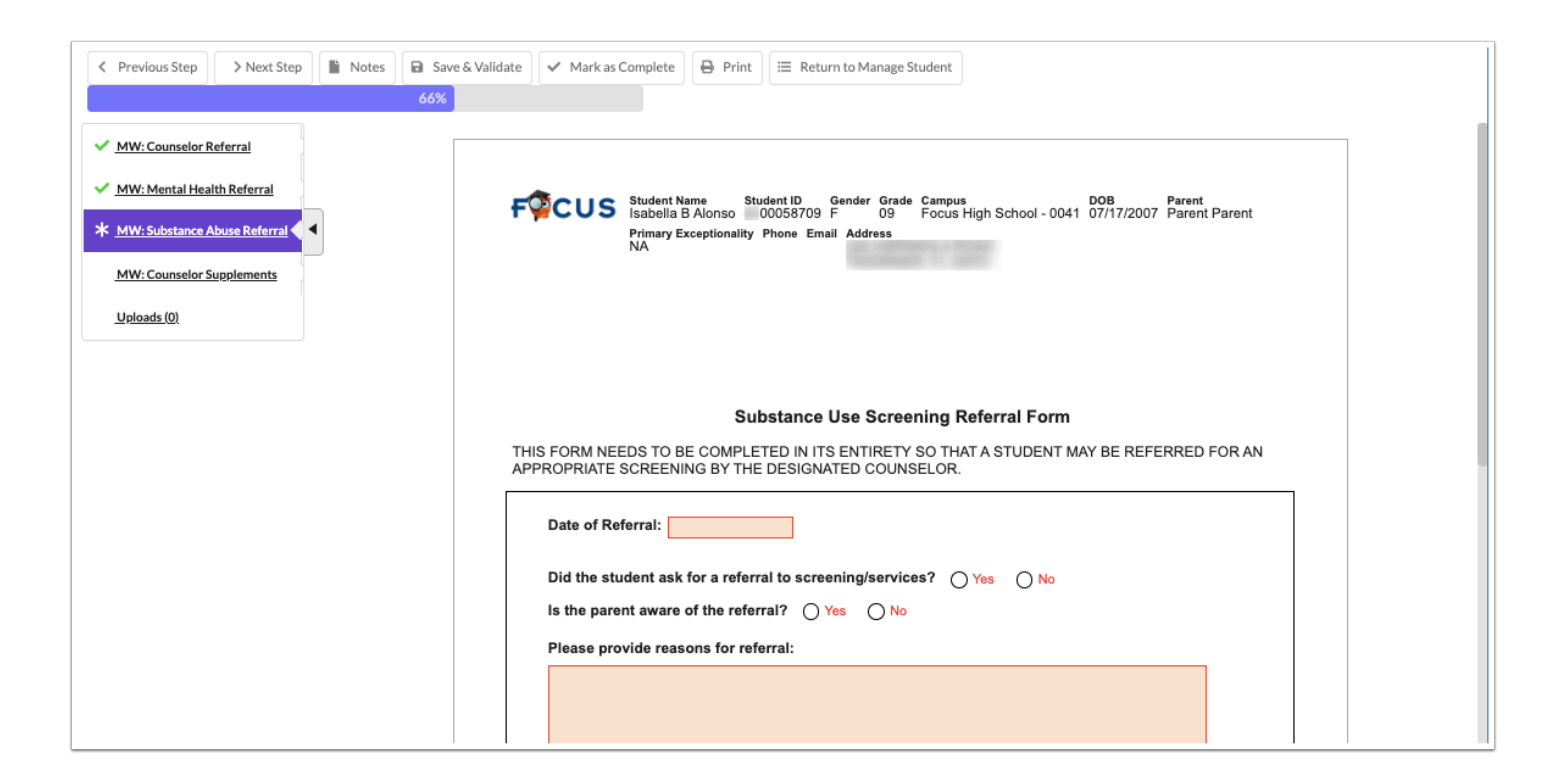

### 1. Select the Date of Referral.

- **2.** Select whether the student requested a referral for screening/services.
- **3.** Select whether the parent is aware of the referral.
- **4.** Enter the reasons for referral.

|         | Substance Use Screening Referral Form                                                                                            |
|---------|----------------------------------------------------------------------------------------------------|
| THIS FO | ORM NEEDS TO BE COMPLETED IN ITS ENTIRETY SO THAT A STUDENT MAY BE REFERRED FOR AN PRIATE SCREENING BY THE DESIGNATED COUNSELOR. |
| Da      | ate of Referral:                                                                                                    |
| Di      | d the student ask for a referral to screening/services? O Yes O No                                                               |
| ls      | the parent aware of the referral? O Yes No                                                                                       |
| Pl      | ease provide reasons for referral:                                                                                               |
|         |                                                                                                    |
|         |                                                                                                    |
|         |                                                                                                    |

- **5.** Select an insurance option.
- **6.** Enter the name and contact information for the staff inputting the referral.
- **7.** Enter the receiving staff member, team, department, etc.
- 8. Click Save & Validate when finished.

| What is the | name of the str | ff that is inn | utting the referral and contact information? |
|-------------|-----------------|----------------|----------------------------------------------|
| Name        | name of the sta | in that is inp | duing the referral and contact information?  |
| Email       |                 |                |                                              |
| Phone       |                 |                |                                              |
| FIIONE      |                 |                |                                              |

# Uploads

Uploads can be used to add documentation to an event. In order to print with the event, uploads must be in the PDF format.

**1.** Drag a file into the box, click **Select** and select a file from your computer, or click the scan icon and follow prompts to scan the document.

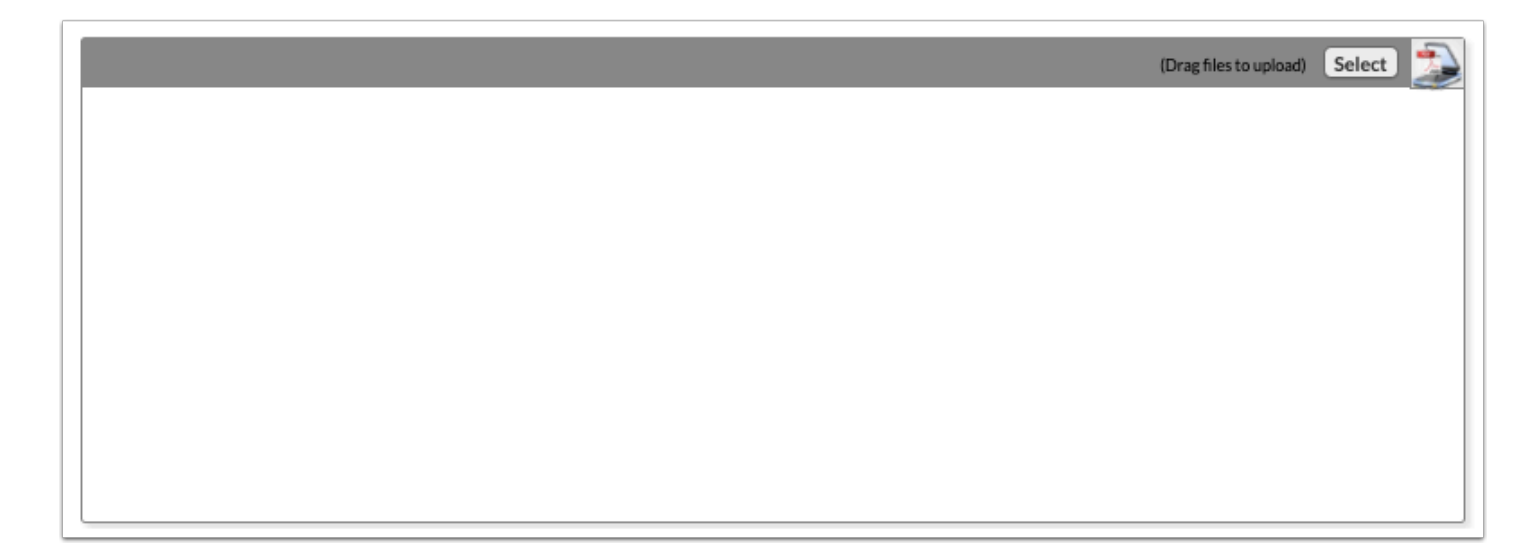

**2.** Once documentation is scanned or uploaded it will populate in the upload field with edit/ delete options.

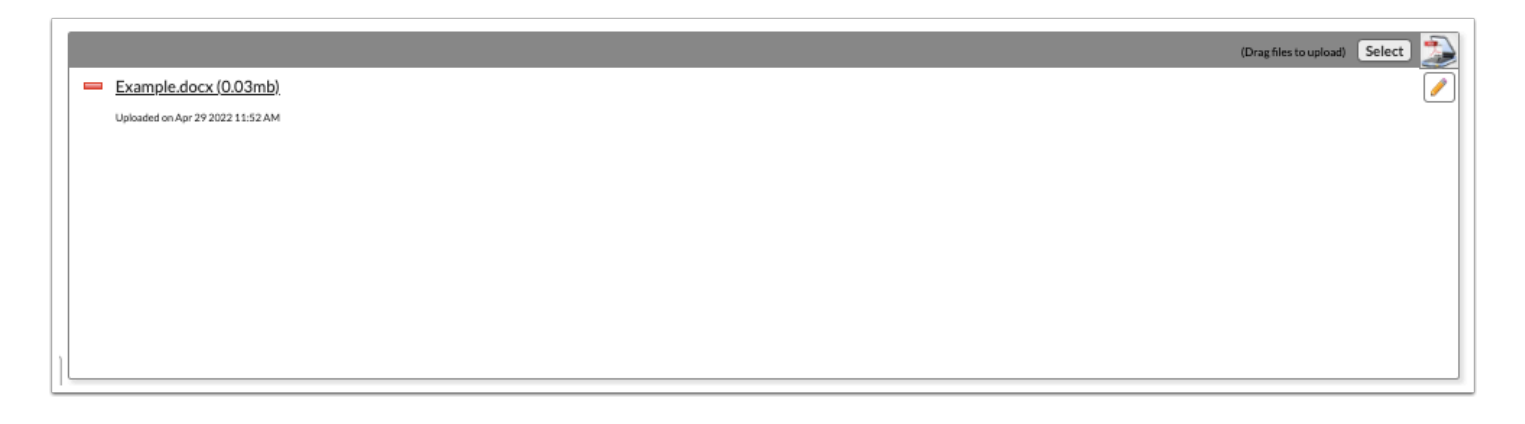

**3.** The number of uploads will display in parenthesis on the side menu.

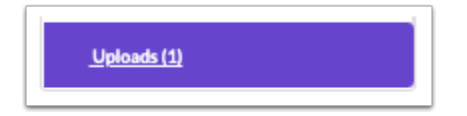

**4.** Click the pencil icon to edit the title of the file.

|                                  | (Drag files to upload) Select |
|----------------------------------|-------------------------------|
| Example.docx (0.03mb)            |                               |
| Uploaded on Apr 29 2022 11:52 AM |                               |
|                                  |                               |
|                                  |                               |
|                                  |                               |
|                                  |                               |
|                                  |                               |
|                                  |                               |
|                                  |                               |
| 14                               |                               |

**5.** Click the red minus sign to delete the upload.

|                                  | (Drag files to upload) Select 款 |
|----------------------------------|---------------------------------|
| Example.docx (0.03mb)            |                                 |
| Uploaded on Apr 29 2022 11:52 AM |                                 |
|                                  |                                 |
|                                  |                                 |
|                                  |                                 |
|                                  |                                 |
|                                  |                                 |
|                                  |                                 |
|                                  |                                 |
|                                  |                                 |

### 6. Click OK to confirm deletion.

| sandbox.focusschoolsoftware.com s<br>Are you sure you want to delete Example1 | says<br>.docx (0.03mb | ))? |
|-------------------------------------------------------------------------------|-----------------------|-----|
|                                                                               | Cancel                | ок  |
| L                                                                             |                       |     |

### Mental Wellness Counselor Referral

The Mental Wellness Counselor Referral event is primarily an event used to document the reason for referring a student to the counselor and to document any follow-up steps such as District Mental Health Referral and Substance Use Referral.

# MW: Counselor Referral

| Previous Step     > Next Step       0%                                                       | Save & Validate 🛛 🖍 Mark as Complete 🗋 🖨 Print 🛛 🗮 Return to Manage Student                                                                                                    |
|----------------------------------------------------------------------------------------------|----------------------------------------------------------------------------------------------------|
| * <u>MW: Counselor Referral</u><br><u>MW: Case Notes</u><br><u>MW: Counselor Supplements</u> | FOCUS Student Name Student ID Gender Grade Campus DOB Parent<br>Isabella B Alonso 00058709 F 09 Focus High School - 0041 07/17/2007 Parent Parent<br>Primary Exceptionality Phone Email Address |
| <u>Uploads(0)</u>                                                                            |                                                                                                    |
|                                                                                              | Counselor Referral                                                                                                    |
|                                                                                              | Reason(s) for Service: (please check all that apply, and give a brief description)         Abuse:         Basic needs not met:                                                                  |
|                                                                                              | Change in home life: Concerning actions: (i.e. drawing, writing, play)                                                                                                    |
|                                                                                              | Conflict with peers:                                                                                                    |
|                                                                                              | Death/illness/injury of someone close to student:      Eracupativisite to acheal purpor                                                                                                    |

**1.** Select one or more reasons for the referral and include a brief description/explanation.

| Jouriseiorr         |                                                                 |
|---------------------|-----------------------------------------------------------------|
| Reason(s) for Servi | ce: (please check all that apply, and give a brief description) |
| Abuse:              |                                                                 |
| Basic needs not r   | net:                                                            |
| Change in home      | ife:                                                            |
| Concerning action   | ns: (i.e. drawing, writing, play)                               |
| Conflict with peer  | S:                                                              |
| Crying:             |                                                                 |
| Death/illness/inju  | y of someone close to student:                                  |
| Frequent visits to  | school nurse:                                                   |
| Isolation from pee  | IRS:                                                            |
| Personal hygiene    | :                                                               |
| Statements that the | ney don't feel safe at home:                                    |
| Statements that the | ney don't feel safe at school:                                  |
| Statements of dea   | ath or dying:                                                   |
| Witness to crime/   | violence:                                                       |
| Bullving            |                                                                 |

**2.** Answer the following Yes/No questions.

- **3.** Describe the contact with the parent/guardian.
- **4.** In the Signature field, click to sign the form electronically.
- 5. Click Save & Validate when finished.

| is the student maki                                                          | ing statements or taking action that appears that they may hurt themselves or other                                               | rs? |
|------------------------------------------------------------------------------|----------------------------------------------------------------------------------------------------|-----|
| Yes No                                                                       |                                                                                                    |     |
| I followed the Bake<br>immediately notifie                                   | r Act Procedures, and the student was not left alone. School Administrators were<br>d.                                            |     |
| 🔵 Yes 🔵 No                                                                   |                                                                                                    |     |
|                                                                              |                                                                                                    |     |
|                                                                              |                                                                                                    |     |
|                                                                              |                                                                                                    |     |
|                                                                              |                                                                                                    |     |
|                                                                              |                                                                                                    |     |
|                                                                              |                                                                                                    |     |
| Is the student awa                                                           | re of the request for service? O Yes O No                                                                                         |     |
| Is the student awa<br>Is the parent award                                    | e of the request for service? Yes No                                                                                              |     |
| Is the student awa<br>Is the parent award                                    | e of the request for service? Yes No                                                                                              |     |
| Is the student awa<br>Is the parent award<br>Please describe th              | e of the request for service? Yes No<br>e of the request for service? Yes No<br>ne contact you had with the parent or guardian:   |     |
| Is the student awa<br>Is the parent award<br>Please describe th              | e of the request for service? Yes No<br>e of the request for service? Yes No<br>ne contact you had with the parent or guardian:   |     |
| Is the student awa<br>Is the parent awar<br>Please describe th               | are of the request for service? Yes No<br>e of the request for service? Yes No<br>ne contact you had with the parent or guardian: |     |
| Is the student awa<br>Is the parent awar<br>Please describe th<br>Signature: | rre of the request for service? Yes No<br>e of the request for service? Yes No<br>ne contact you had with the parent or guardian: |     |

### MW: Case Notes

At any time a student may be referred for mental health services or is receiving mental health services, counselors, social workers, mental health assessors, etc. can utilize the Case Notes step to document information about the situation and select any follow-up actions.

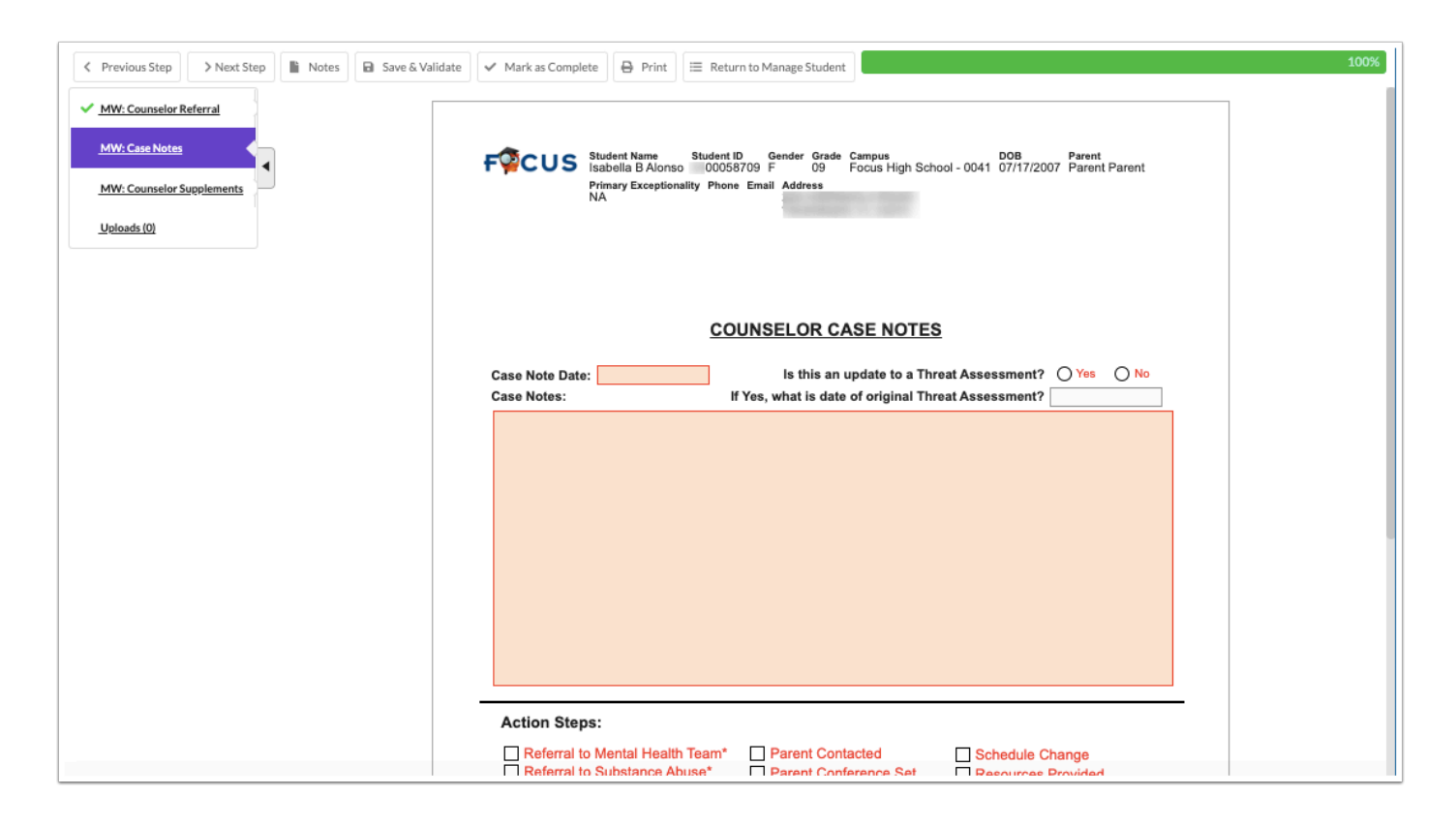

- 1. Select the Case Note Date.
- 2. For Is this an update to a Threat Assessment?, select Yes or No.
- **3.** If Yes, select the date of the original Threat Assessment.
- **4.** Enter the applicable **Case Notes**.

|                             | COUNSELOR CASE NOTES                                                                                        |
|-----------------------------|----------------------------------------------------------------------------------------------------|
| Case Note Date: Case Notes: | Is this an update to a Threat Assessment? • Yes O No<br>If Yes, what is date of original Threat Assessment? |
|                             |                                                                                                    |
|                             |                                                                                                    |
|                             |                                                                                                    |
|                             |                                                                                                    |
|                             |                                                                                                    |
|                             |                                                                                                    |

#### 5. Select the Action Steps.

Selecting Referral to Mental Health Team or Referral to Substance Abuse will trigger a new step for completion. Selecting Bullying Investigation Initiated will generate a new Bullying/ Harassment event that displays on the student's Create New Event screen (click Return to Manage Student to view).

| Referral to Mental Health Team* | Parent Contacted         | Schedule Change                  |
|---------------------------------|--------------------------|----------------------------------|
| Referral to Substance Abuse*    | Parent Conference Set    | Resources Provided               |
| Referral to Outside Agency      | Counseled Student        | Bullying Investigation Initiated |
| Referral to SEL                 | Mentoring                | Other:                           |
| Referral to PST                 | Teacher Conference/Email |                                  |
| Referral to Discipline          | Restorative Practices    |                                  |
| Referral to Social Worker       | Small Group Counseling   |                                  |

**6.** In the Signature field, click to sign electronically.

| Signature: | Click to Sign |
|------------|---------------|
|            |               |

7. Click Save & Validate when finished.

### MW: Mental Health Referral

When "Referral to Mental Health Team" is selected as an action step in the Case Notes and the Case Notes is saved and validated, the Mental Health Referral step is displayed.

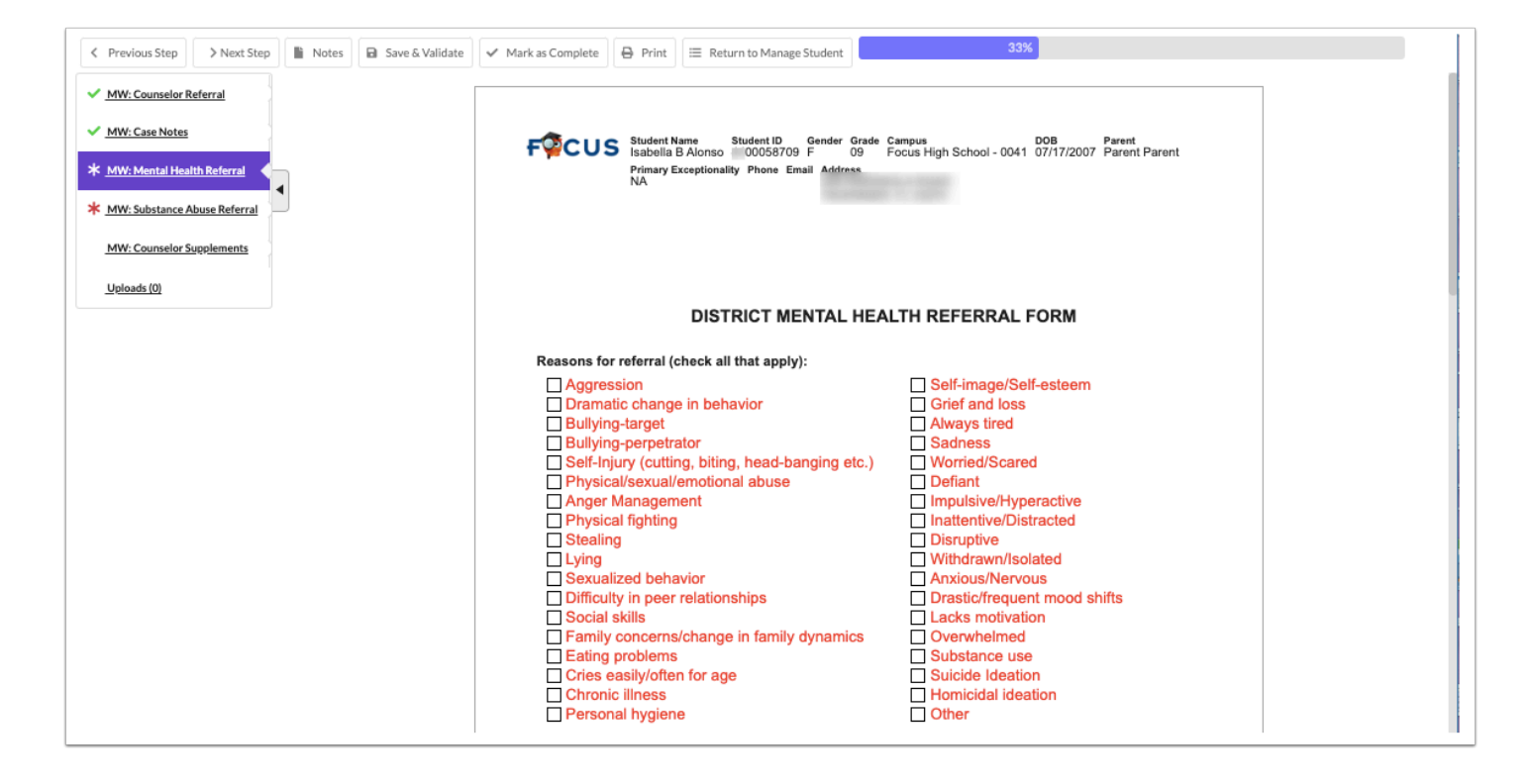

#### 1. Select the Reasons for referral.

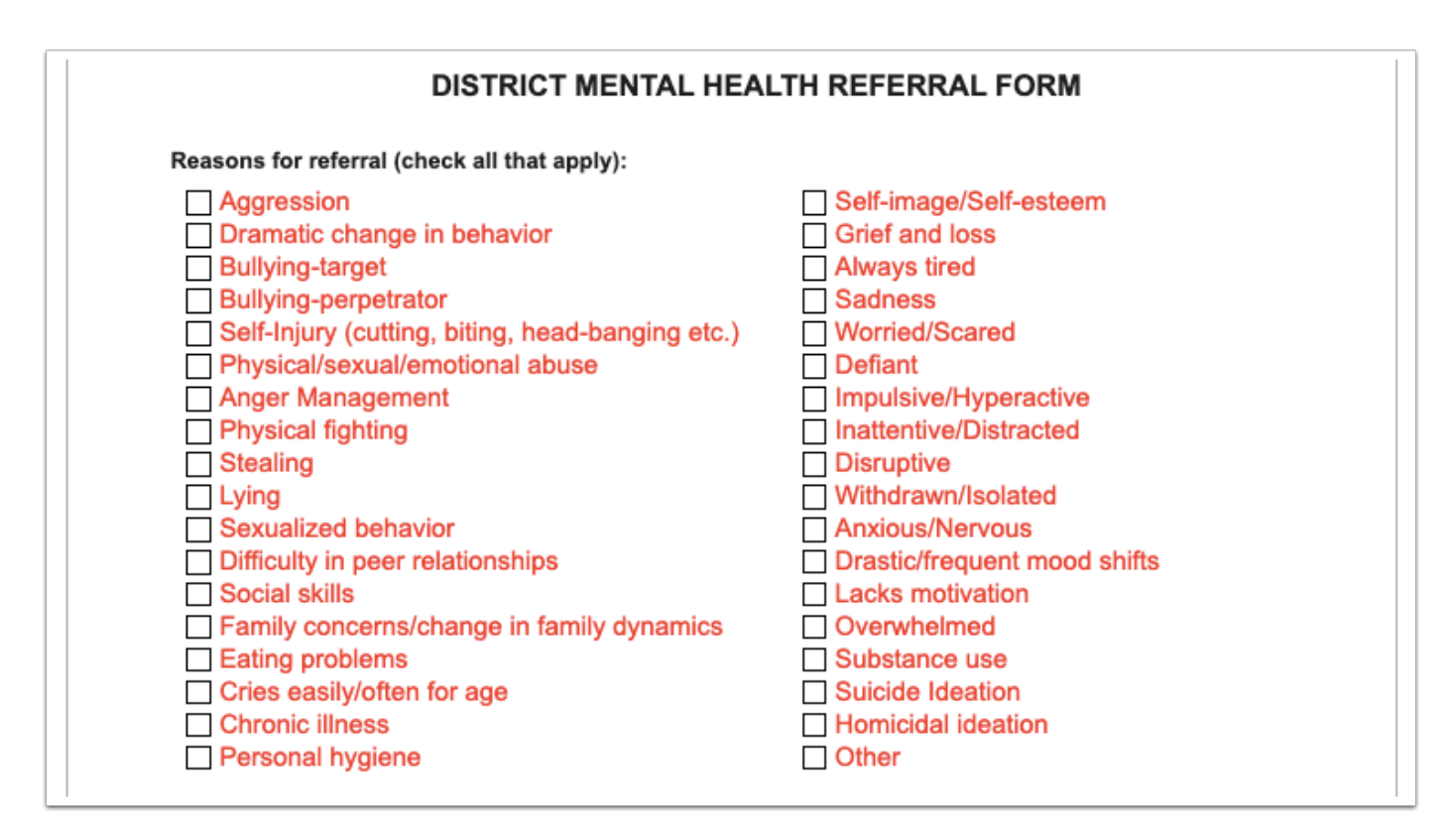

#### 2. Enter the Explanation for referral.

| Explanation for referral: |  |
|---------------------------|--|
|                           |  |
|                           |  |
|                           |  |
|                           |  |

#### 3. Select the Area of student's life being impacted.

| Area of student's life being impacted (check all that apply): |
|---------------------------------------------------------------|
| Academic                                                      |
| Social                                                        |
| Relationships (family, friends, work, clubs, teams)           |
| Personal (attitude, mood, shift in thoughts/behaviors)        |
| Health                                                        |
| Other                                                         |

**4.** Enter the interventions or services that have been provided at the school based level.

What interventions or services have been provided at the school based level?

**5.** Select whether the student has received counseling services in the past. If Yes, enter the location and time frame.

**6.** Select whether a Problem Solving Team has begun or been put in place.

### 7. Enter the Referring Staff and the Staff being referred to (if aware).

| Has the student<br>If yes, please pro | received counseling services in the past? <u>YES</u> NO UNKNOWN |
|---------------------------------------|-----------------------------------------------------------------|
|                                       |                                                                 |
| Has a Problem So                      | olving Team begun or been put in place? O YES O NO O UNKNOWN    |
| Referring Staff:                      |                                                                 |
| Staff being referr                    | ed to (If aware):                                               |
|                                       |                                                                 |

- **8.** Select an option for the student's insurance.
- **9.** Select the appropriate options for parent/guardian contact.
- **10.** In the Signature field, click to sign the form electronically.
- **11.** Enter a phone number.
- 12. Click Save & Validate when finished.

| Does the student have: O Insurance                                                                                     | e O Medicaid         | O Neither    |         |
|----------------------------------------------------------------------------------------------------|----------------------|--------------|---------|
| Was the parent/guardian contacted? (<br>Contact Method: Face-to-Face E                                                 | Yes No               | Contact Date | e/Time: |
| Did the student/legal guardian ask for:<br>Information about mental health services<br>An appointment to initiate help | OYES ONO<br>OYES ONO |              |         |
| Signature:                                                                                                    | Phone:               |              | Ext:    |
| Click to Sign                                                                                                    |                      |              |         |
|                                                                                                    |                      |              |         |

### MW: Substance Abuse Referral

When "Referral to Substance Abuse" is selected as an action step in the Case Notes and the Case Notes is saved and validated, the Substance Abuse Referral step is displayed.

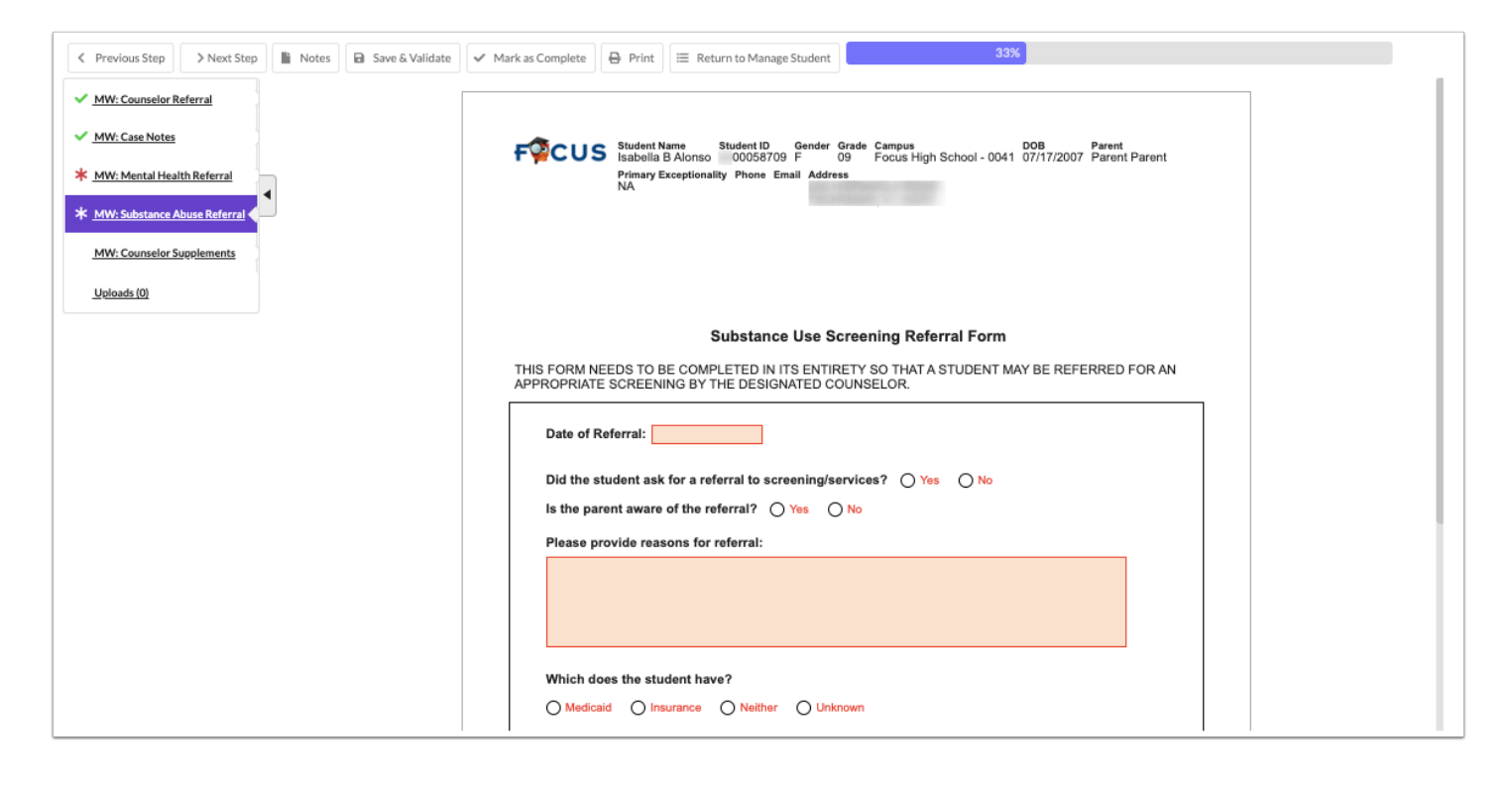

- 1. Select the Date of Referral.
- **2.** Select whether the student requested a referral for screening/services.
- **3.** Select whether the parent is aware of the referral.
- **4.** Enter the reasons for referral.

| FORM NEEDS TO BE COMPLETED IN ITS ENTIRETY SO THAT A STUDENT MAY BE REFERRED FOR<br>COPRIATE SCREENING BY THE DESIGNATED COUNSELOR.<br>Date of Referral:<br>Did the student ask for a referral to screening/services?<br>Yes No<br>is the parent aware of the referral?<br>Please provide reasons for referral: | Substance Use Screening Referral Form                                                                                               |
|----------------------------------------------------------------------------------------------------|----------------------------------------------------------------------------------------------------|
| Date of Referral:<br>Did the student ask for a referral to screening/services? O Yes O No<br>is the parent aware of the referral? O Yes O No<br>Please provide reasons for referral:                                                                                                    | ORM NEEDS TO BE COMPLETED IN ITS ENTIRETY SO THAT A STUDENT MAY BE REFERRED FOR A<br>OPRIATE SCREENING BY THE DESIGNATED COUNSELOR. |
| Did the student ask for a referral to screening/services? Yes No<br>is the parent aware of the referral? Yes No<br>Please provide reasons for referral:                                                                                                    | ate of Referral:                                                                                                    |
| Is the parent aware of the referral? O Yes O No<br>Please provide reasons for referral:                                                                                                    | id the student ask for a referral to screening/services? O Yes O No                                                                 |
| Please provide reasons for referral:                                                                                                    | the parent aware of the referral? O Yes No                                                                                          |
|                                                                                                    | lease provide reasons for referral:                                                                                                 |
|                                                                                                    |                                                                                                    |
|                                                                                                    |                                                                                                    |
|                                                                                                    |                                                                                                    |

- **5.** Select an insurance option.
- **6.** Enter the name and contact information for the staff inputting the referral.
- 7. Enter the receiving staff member, team, department, etc.

8. Click Save & Validate when finished.

|             |                 | O Naithar       |                                              |
|-------------|-----------------|-----------------|----------------------------------------------|
|             |                 | O Neither       | Oonknown                                     |
|             |                 |                 |                                              |
| What is the | name of the sta | aff that is inp | utting the referral and contact information? |
| Name        |                 |                 |                                              |
|             |                 |                 |                                              |
| Email       |                 |                 |                                              |
|             |                 |                 |                                              |
| Phone       |                 |                 |                                              |
|             |                 |                 |                                              |
| To whom o   |                 | voformal hains  | n aant2                                      |
| TO WHOM O   | r where is this | reterral being  | g sentr                                      |

### Uploads

Uploads can be used to add documentation to an event. In order to print with the event, uploads must be in the PDF format.

**1.** Drag a file into the box, click **Select** and select a file from your computer, or click the scan icon and follow prompts to scan the document.

(Drag files to upload) Select

**2.** Once documentation is scanned or uploaded it will populate in the upload field with edit/ delete options.

|                                  | (Drag files to upload) | Select 🔊 |
|----------------------------------|------------------------|----------|
| Example.docx (0.03mb)            |                        | 1        |
| Uploaded on Apr 29 2022 11:52 AM |                        |          |
|                                  |                        |          |
|                                  |                        |          |
|                                  |                        |          |
|                                  |                        |          |
|                                  |                        |          |
|                                  |                        |          |
|                                  |                        |          |
|                                  |                        |          |

**3.** The number of uploads will display in parenthesis on the side menu.

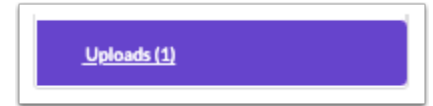

**4.** Click the pencil icon to edit the title of the file.

|   |                                  | (Drag files to upload) Select |
|---|----------------------------------|-------------------------------|
|   | Example.docx (0.03mb)            |                               |
|   | Uploaded on Apr 29 2022 11:52 AM |                               |
|   |                                  |                               |
|   |                                  |                               |
|   |                                  |                               |
|   |                                  |                               |
|   |                                  |                               |
|   |                                  |                               |
| 1 |                                  |                               |
|   |                                  |                               |

**5.** Click the red minus sign to delete the upload.

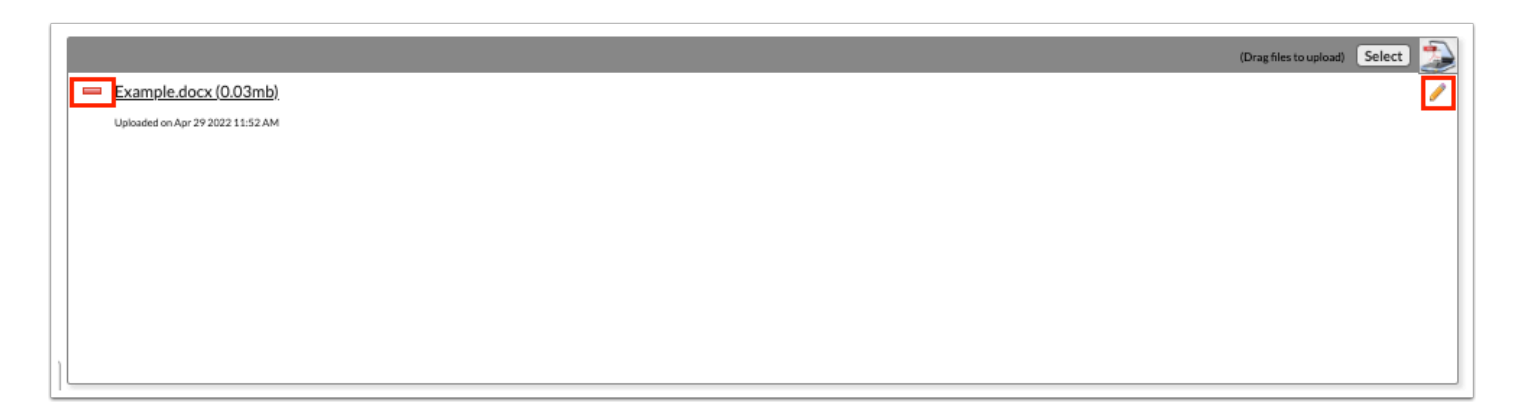

6. Click OK to confirm deletion.

| sandbox.focusschoolsoftware.com<br>Are you sure you want to delete Example | n says<br>e1.docx (0.03mb) | ?  |
|----------------------------------------------------------------------------|----------------------------|----|
|                                                                            | Cancel                     | ок |

# Threat Assessment Event

The Mental Wellness Threat Assessment is similar in format to the Florida Standardized Behavioral Threat Assessment Report, but shorter. This event can be used to document a student's threat to harm themselves, to harm others, and/or to document alleged bullying or harassment by the student. There are two form triggers associated with this event that will generate the additional step of the Mental Health Referral and the Activate Handle with Care step that can be tied to an alert icon for the student based on classifying the threat as Substantive.

### MW: Threat Assessment

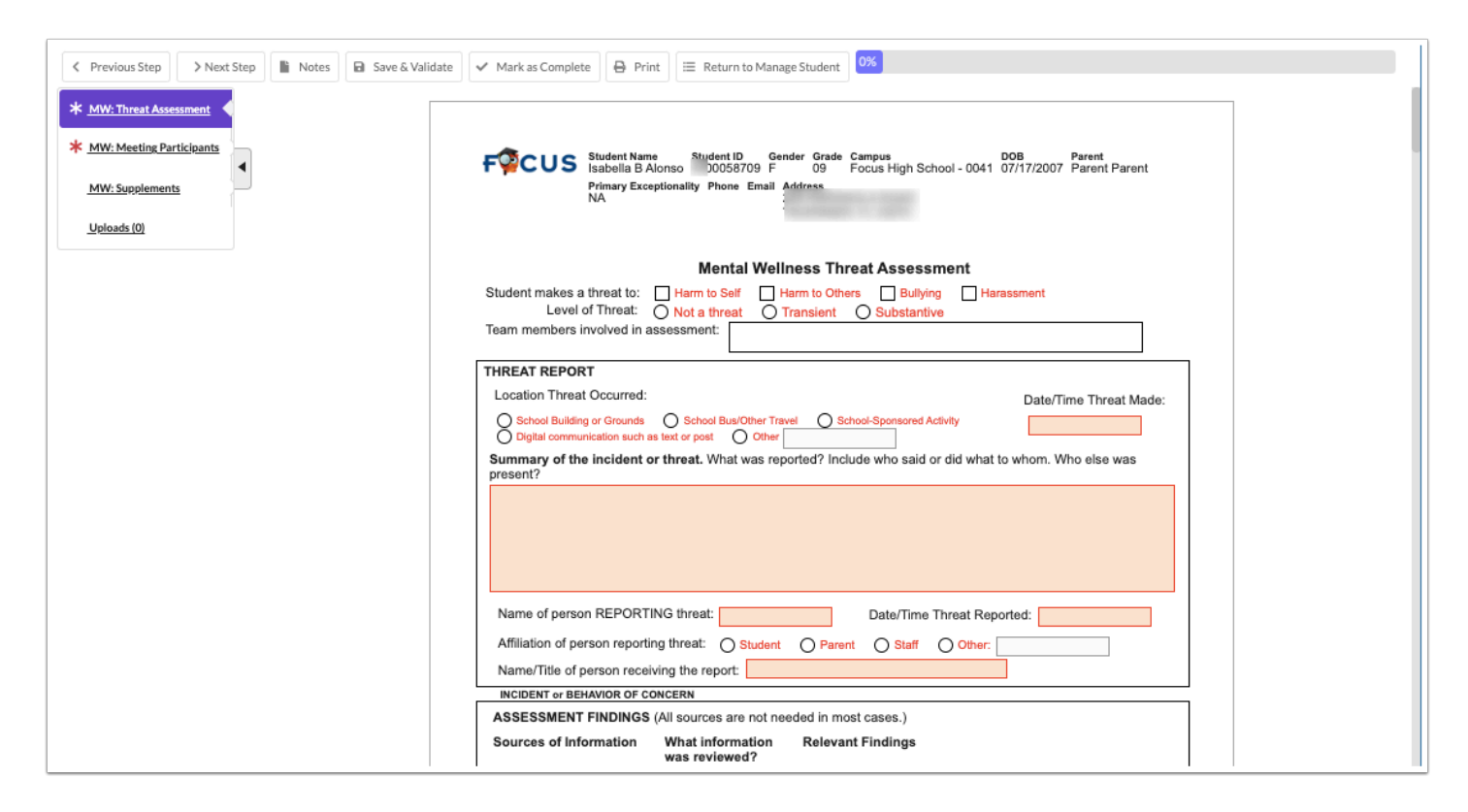

**1.** Select the type of threat made by the student. The **Level of Threat** can be revisited after completing the report and investigation.

**2.** Enter the names of the team members involved in the assessment.

| Ment                                                                   | al Wellness Threat Assessment        |
|------------------------------------------------------------------------|--------------------------------------|
| Student makes a threat to: Harm to Sel<br>Level of Threat: Not a threa | f Harm to Others Bullying Harassment |
| Team members involved in assessment:                                   |                                      |

**3.** Complete the Threat Report section.

| Location Threat Occurred:                                                                                                    | Date/Time Threat Made:     |
|----------------------------------------------------------------------------------------------------|----------------------------|
| O School Building or Grounds O School Bus/Other Travel O School-Sponsored Activity<br>Digital communication such as text or post O Other |                            |
| Summary of the incident or threat. What was reported? Include who said or did present?                                                   | what to whom. Who else was |
|                                                                                                    |                            |
|                                                                                                    |                            |
|                                                                                                    |                            |
|                                                                                                    |                            |
|                                                                                                    |                            |
| Name of person REPORTING threat: Date/Time Threa                                                                                         | t Reported:                |

**4.** Select which sources of information have been reviewed and provide any details about relevant findings for each source.

| ASSESSMENT FINDINGS          | All sources are not ne                        | eded in most cases.) |                   |
|------------------------------|-----------------------------------------------|----------------------|-------------------|
| Sources of Information       | What information<br>was reviewed?             | Relevant Findings    |                   |
| Prior threats to harm others | Reviewed     Not applicable     Not available |                      |                   |
| Prior threats to harm self   | Reviewed     Not applicable     Not available |                      |                   |
| Academic records             | Reviewed     Not applicable     Not available |                      |                   |
| Special education records    | Reviewed     Not applicable     Not available |                      |                   |
| Records from other schools   | Reviewed     Not applicable     Not available |                      |                   |
| District Student ID:         | 00058709                                      | Student Name:        | Isabella B Alonso |
|                              |                                               |                      |                   |
| Discipline records           | Reviewed     Not applicable     Not available |                      |                   |
| Law enforcement records      | Reviewed     Not applicable                   |                      |                   |

The form can be saved and validated at any point in the process before the assessment has been completed. Only page 1 and the top of page 2 have required fields for the assessment report.

**5.** Optionally, record any key observations. These serve as a checklist to help assess whether the threat is transient or substantive.

- Answering YES to any of the first six questions lean toward the threat being less serious.
- Answering YES to any of the remaining twelve questions lean toward the threat being more serious.

| Threat is likely to be less ser                                                                                    | ious:                                              |  |
|----------------------------------------------------------------------------------------------------|----------------------------------------------------|--|
| 1. Subject admits to threat<br>(statement or behavior).                                                            | Ves<br>Partially<br>No<br>Don't know/Not available |  |
| <ol> <li>Subject has explanation for<br/>threat as benign (such as joke<br/>or figure of speech).</li> </ol>       | Ves<br>Partially<br>No<br>Don't know/Not available |  |
| <ol> <li>Subject admits feeling angry<br/>toward target at time of threat.</li> </ol>                              | Ves<br>Partially<br>No<br>Don't know/Not available |  |
| <ol> <li>Subject retracts threat or<br/>denies intent to harm.</li> </ol>                                          | Ves<br>Partially<br>No<br>Don't know/Not available |  |
| 5. Subject apologetic or willing<br>to make amends for threat.                                                     | Ves<br>Partially<br>No<br>Don't know/Not available |  |
| <ol> <li>Subject willing to resolve<br/>threat through conflict<br/>resolution or some other<br/>means.</li> </ol> | Ves<br>Partially<br>No<br>Don't know/Not available |  |
| Threat is likely to be more se                                                                                     | rious:                                             |  |

**6.** Optionally, record any observations suggesting need for intervention. These two pages list factors to consider in identifying any possible interventions to assist the subject student and reduce risk of harm to self or others.

| "partially" as appropriate to the                                                                               | category to mean the con                               | dition is moderate or not clearly present. |
|----------------------------------------------------------------------------------------------------|--------------------------------------------------------|--------------------------------------------|
| 1. History of physical violence.                                                                                | Yes Partially No Don't know/Not available              |                                            |
| 2. History of criminal acts.                                                                                    | Ves<br>Partially<br>No<br>Don't know/Not available     |                                            |
| <ol> <li>Preoccupation with violence,<br/>violent individuals, or groups<br/>that advocate violence.</li> </ol> | Ves<br>Partially<br>No<br>Don't know/Not available     |                                            |
| <ol> <li>Preoccupation with mass<br/>shootings or infamous<br/>incidents.</li> </ol>                            | Yes     Partially     No     Don't known/Not available |                                            |
| 5. History of intense anger or<br>resentment.                                                                   | O Yes<br>Partially<br>No<br>Don't knowiNot available   |                                            |
| 6. Has grievance or feels<br>treated unfairly.                                                                  | Ves<br>Partially<br>No<br>Don't know/Not available     |                                            |
| 7. Feels abused, harassed, or bullied.                                                                          | Yes Partially No                                       |                                            |

**7.** Optionally, record any threat response actions. These two pages provide a list of common actions taken in response to a threat to harm self or others. If an action is recommended but for some reason not implemented, the form provides space on page 7 for documentation.

| ctions taken in respons               | se to a threat. Each case may require a unique set of actions. Add date                         |
|---------------------------------------|-------------------------------------------------------------------------------------------------|
| aking action, it appropri<br>efusal). | ate. Note it action was recommended but for some reason not                                     |
|                                       |                                                                                                 |
| Date of Action                        | 1. Increased contact/monitoring of subject                                                      |
| Date of Action                        | 2. Reprimand or warning                                                                         |
| Date of Action                        | 3. Parent conference                                                                            |
| Date of Action                        | 4. Student apology                                                                              |
| Date of Action                        | 5. Contacted target of threat, including parent, if target is a minor                           |
| Date of Action                        | 6. Counseling                                                                                   |
| Date of Action                        | 7. Conflict mediation                                                                           |
| Date of Action                        | 8. Schedule change                                                                              |
| Date of Action                        | 9. Transportation change                                                                        |
| Date of Action                        | 10. Mental health assessment                                                                    |
| Date of Action                        | 11. Mental health services in school                                                            |
| Date of Action                        | 12. Mental health services outside school                                                       |
| Date of Action                        | 13. Assess need for special education services                                                  |
| Date of Action                        | 14. Review of Individualized Education Program (IEP) for<br>students already receiving services |
| Date of Action                        | 15. 504 plan or modification of 504 plan.                                                       |
|                                       | ctions taken in respons<br>aking action, if appropri-<br>fusal).                                |

**8.** After completing the needed sections, return to the top of page 1 to record the **Level of Threat**.

| FQCUS                      | Student Name         Student ID         Gender         Grade         Campus         DOB         Parent           Isabella B Alonso         00058709         F         09         Focus High School - 0041         07/17/2007         Parent Parent           Primary Exceptionality         Phone         Email         Address           NA         226         HISPANOLA ROAD           TAVERNIER, FL 33070         TAVERNIER, FL 33070 |
|----------------------------|----------------------------------------------------------------------------------------------------|
| Student makes a<br>Level o | Mental Wellness Threat Assessment         threat to:          Harm to Self         Harm to Others         Bullying         Harassment         Harassment         Others         Substantive                                                                                                    |

- 9. Click Save & Validate when finished.
  - If the Level of Threat is selected as Substantive, the Mental Health Referral and the Activate Handle with Care steps will display but are not set as required steps. In particular, the Activate Handle with Care may not be utilized if the district does not

desire to attach an alert icon to the student based on the completion of this form and a workflow trigger.

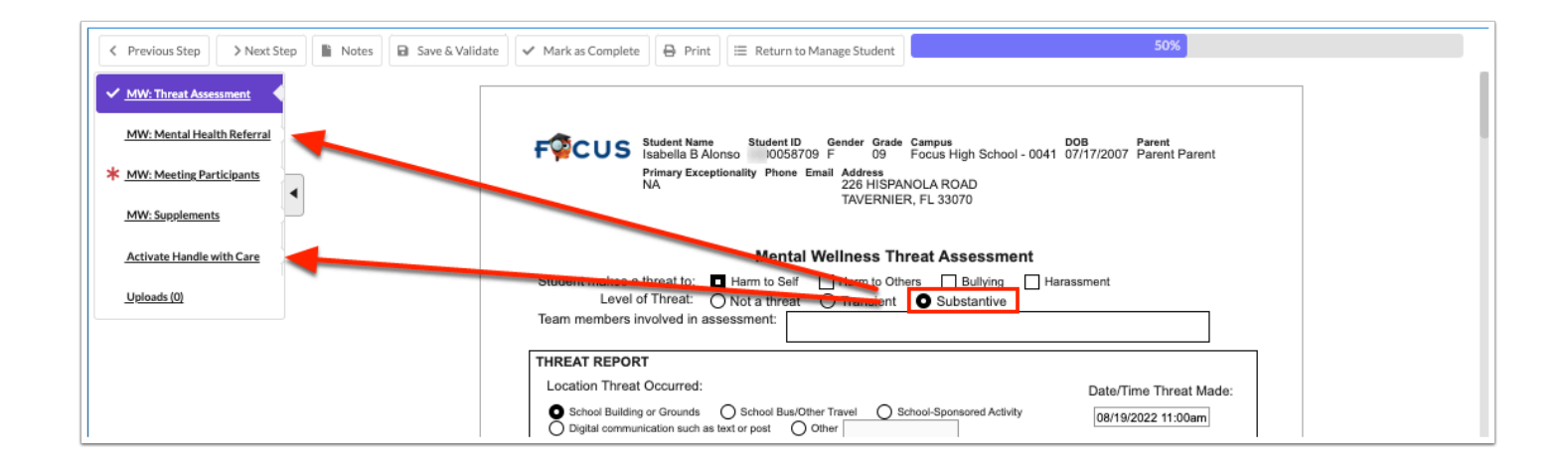

# MW: Mental Health Referral

The Mental Health Referral is an optional 2 page form that displays when the Level of Threat is set to Substantive on the Threat Assessment. The assessment team or a designated individual can select one or more reasons for making a referral to the District Mental Health team.

This form has an e-signature field so it is imperative that the individual responsible for this part of the process is logged in to the Mental Wellness event for the student to complete the form. There are no default alerts associated with this form.

#### 1. Select the Reasons for referral.

| DISTRICT MENTAL HEA                              | LTH REFERRAL FORM            |
|--------------------------------------------------|------------------------------|
| Reasons for referral (check all that apply):     |                              |
| Aggression                                       | Self-image/Self-esteem       |
| Dramatic change in behavior                      | Grief and loss               |
| Bullying-target                                  | Always tired                 |
| Bullying-perpetrator                             | Sadness                      |
| Self-Injury (cutting, biting, head-banging etc.) | Worried/Scared               |
| Physical/sexual/emotional abuse                  | Defiant                      |
| Anger Management                                 | Impulsive/Hyperactive        |
| Physical fighting                                | Inattentive/Distracted       |
| Stealing                                         | Disruptive                   |
| Lying                                            | Withdrawn/Isolated           |
| Sexualized behavior                              | Anxious/Nervous              |
| Difficulty in peer relationships                 | Drastic/frequent mood shifts |
| Social skills                                    | Lacks motivation             |
| Family concerns/change in family dynamics        | Overwhelmed                  |
| Eating problems                                  | Substance use                |
| Cries easily/often for age                       | Suicide Ideation             |
| Chronic illness                                  | Homicidal ideation           |
| Personal hygiene                                 | Other                        |

### 2. Enter the Explanation for referral.

| Explanation for referral: |  |
|---------------------------|--|
|                           |  |
|                           |  |
|                           |  |
|                           |  |

#### 3. Select the Area of student's life being impacted.

| Area of student's life being impacted (check all that apply):                                                                                                    |
|----------------------------------------------------------------------------------------------------|
| <ul> <li>Academic</li> <li>Social</li> <li>Relationships (family, friends, work, clubs, teams)</li> <li>Personal (attitude, mood, shift in thoughts/behaviors)</li> <li>Health</li> <li>Other</li> </ul> |

**4.** Enter the interventions or services that have been provided at the school based level.

| What interventions or services have been provided at the school based level? |  |
|------------------------------------------------------------------------------|--|
|                                                                              |  |
|                                                                              |  |

**5.** Select whether the student has received counseling services in the past. If Yes, enter the location and time frame.

**6.** Select whether a Problem Solving Team has begun or been put in place.

7. Enter the Referring Staff and the Staff being referred to (if aware).

| Has the student                                            | received counseling services in the past? O YES O NO O UNKNOWN |
|------------------------------------------------------------|----------------------------------------------------------------|
| ir yes, piease pro                                         | ovide location and time frame:                                 |
|                                                            |                                                                |
|                                                            |                                                                |
|                                                            |                                                                |
| Has a Problem Se                                           | olving Team begun or been put in place? O YES O NO O UNKNOWN   |
| Has a Problem So                                           | olving Team begun or been put in place? <u>YES</u> NO UNKNOWN  |
| Has a Problem So<br>Referring Staff:                       | olving Team begun or been put in place? <u>YES</u> NO UNKNOWN  |
| Has a Problem So<br>Referring Staff:<br>Staff being referr | olving Team begun or been put in place? YES NO UNKNOWN         |

- **8.** Select an option for the student's insurance.
- **9.** Select the appropriate options for parent/guardian contact.
- **10.** In the Signature field, click to sign the form electronically.
- **11.** Enter a phone number.
- **12.** Click **Save & Validate** when finished.

| Does the student have: O Insuran                                            | ce () Medicaid           | O Neither    |          |
|-----------------------------------------------------------------------------|--------------------------|--------------|----------|
| Was the parent/guardian contacted?                                          | Yes No                   | Contact Date | te/Time: |
| Contact Method: Face-to-Face                                                | Email Phone              | Letter       |          |
| Did the student/legal guardian ask for:                                     |                          |              |          |
| Information about mental health services<br>An appointment to initiate help | O YES O NO<br>O YES O NO |              |          |
| Signature:                                                                  | Phone:                   |              | Ext:     |
| Click to Sign                                                               |                          |              |          |
|                                                                             |                          |              |          |

# **MW: Meeting Participants**

This form can be filled out with meeting participants' names, titles/positions, and the date, then printed beforehand to be signed at the meeting (unless using the virtual meeting e-signatures form). The signed form can then be uploaded in to the event using the Uploads step.

| < Previous Step         > Next Step         Image: Notes         Image: Save & Validate                                             | 🗸 Mark as Complete 🗍 🖨 Print 🗮 Return to Manage S                                                 | itudent                                                                    | 50%                     |  |
|----------------------------------------------------------------------------------------------------|---------------------------------------------------------------------------------------------------|----------------------------------------------------------------------------|-------------------------|--|
| MW: Threat Assessment     MW: Mental Health Referral     MW: Meeting Participants     MW: Supplements     Activate Handle with Care | FOCUS Student Name<br>Isabella B Alonso 00058709 F<br>Primary Exceptionality Phone Email Ad<br>NA | nr Grade Campus DOB P<br>09 Focus High School - 0041 07/17/2007 F<br>dress | rarent<br>Parent Parent |  |
| Uploads (0)                                                                                                    | Mental Health/Well                                                                                | ness Committee Participants                                                |                         |  |
|                                                                                                    | Meeting Type:                                                                                     | Date of Meeting:                                                           |                         |  |
|                                                                                                    | Meeting Participants:                                                                             |                                                                            |                         |  |
|                                                                                                    | Signature/Printed Name                                                                            | Position/Title                                                             | Date                    |  |
|                                                                                                    | Parent Parent                                                                                     |                                                                            |                         |  |
|                                                                                                    | Printed Name                                                                                      | ·                                                                          |                         |  |
|                                                                                                    | Printed Name                                                                                      |                                                                            |                         |  |
|                                                                                                    | Printed Name                                                                                      |                                                                            |                         |  |
|                                                                                                    | Printed Name                                                                                      |                                                                            |                         |  |
|                                                                                                    | Printed Marya                                                                                     |                                                                            |                         |  |

#### 1. Enter the Meeting Type and Date of Meeting.

**2.** Type in the names of the meeting participants and their position/title.

The parent's name will auto-fill from the student's Addresses and Contacts record. Only the parent with the priority of 1 will pull.

| Meeting Type:          | Date of Meeting: |      |
|------------------------|------------------|------|
| Meeting Participants:  |                  |      |
| Signature/Printed Name | Position/Title   | Date |
|                        |                  |      |
| Parent Parent          |                  |      |
|                        |                  |      |
| Printed Name           |                  |      |
|                        |                  |      |
| Printed Name           |                  |      |
|                        |                  |      |
| Printed Name           |                  |      |
|                        |                  |      |
| Printed Name           |                  |      |
|                        |                  |      |
|                        |                  |      |

- 3. Click Save & Validate when finished.
  - Print the form with the "Disable Watermark" option selected. After the form has been signed and dated by meeting participants, upload the form using the Uploads step.

### **MW: Supplements**

If needed, users can add additional forms to the event.

**1.** Select the form to add as a supplement and click **Add this form**.

|                                                  |               | No Records Found |
|--------------------------------------------------|---------------|------------------|
| Mental Wellness: Parent/Guardian Acknowledgement | Add this form |                  |

The selected form is added to the table.

**2.** Click the **Edit** link.

| Form Name 🛊                                      | ŧ    | Added By 🛊   | Last Saved & | Last Drafted 🛓 | Complete & | Delete 🛔 |
|--------------------------------------------------|------|--------------|--------------|----------------|------------|----------|
| Mental Wellness: Parent/Guardian Acknowledgement | Edit | Ashley Weiss |              |                |            | Delete   |
| Mental Wellness: Parent/Guardian Acknowledgement | form |              |              |                |            |          |

**3.** Complete the form and click **Save & Validate** when finished.

| Return To Focus |                                                                                                    |                                                                                                    |                                                |                                        |                   |
|-----------------|----------------------------------------------------------------------------------------------------|----------------------------------------------------------------------------------------------------|------------------------------------------------|----------------------------------------|-------------------|
|                 | FPCUS<br>Grade:<br>Parent:<br>Email:                                                                                          | : Isabella B Alonso Student ID:<br>09 Campus:<br>Parent Parent Primary Exceptionalit<br>Address:                                                                | #00058709<br>Focus High School - 0041<br>y: NA | Gender: F<br>DOB: 07/17/2007<br>Phone: | 🖬 Save & Validate |
|                 | Thro<br>Par                                                                                                    | eat Response to Suicide and/or<br>rent/Guardian Acknowledgemer                                                                                                  | Harm to Self or Others<br>at and Response Form | 5                                      |                   |
|                 | ☐ I have been informed that<br>☐ I understand that my child<br>☐ I understand that I have a<br>☐ I have been encouraged to    | my child has expressed suicidal thought<br>has engaged in self-injurious behavior.<br>part in keeping my child safe.<br>o take the following steps:             | S.                                             |                                        |                   |
|                 | <ul> <li>a) Provide supervisi</li> <li>b) In order to assist<br/>mental health pro</li> <li>The following agency w</li> </ul> | ion for my child at all times.<br>my child, I agree disagree to<br>ofessional for assistance and evaluation.<br>vill do a free screening for adolescents needir | immediately take him/her to                    | a qualified                            |                   |
|                 | c) Remove access to I                                                                                                    | lethal means, such as firearms, knives. medie<br>onnel with creating a School-based Suicide Pr                                                                  | cations, belts/ropes, etc.<br>evention Plan.   |                                        |                   |

#### 4. Click Return to Focus.

| Return To Focus |                                                                                                    |                |
|-----------------|----------------------------------------------------------------------------------------------------|----------------|
|                 | Student Name:       Isabella B Alonso       Student ID:       00058709       Gender:       F         Grade:       09       Campus:       Focus High School - 0041       DOB:       07/17/2007         Parent:       Parent Parent       Address:       NA       Phone: | ave & Validate |
|                 | Threat Response to Suicide and/or Harm to Self or Others<br>Parent/Guardian Acknowledgement and Response Form                                                                                                    |                |
|                 | I have been informed that my child has expressed suicidal thoughts. I understand that my child has engaged in self-injurious behavior. I understand that have a part in keeping my child safe. I have been encouraged to take the following steps:                     |                |
|                 | <ul> <li>a) Provide supervision for my child at all times.</li> <li>b) In order to assist my child, I  agree  disagree to immediately take him/her to a qualified mental health professional for assistance and evaluation.</li> </ul>                                 |                |
|                 | c) Remove access to lethal means, such as firearms, knives. medications, belts/ropes, etc.     d) Assist school personnel with creating a School-based Suicide Prevention Plan.                                                                                        |                |

A green check mark will display in the Complete column of the table once all required fields of the form are completed. The Last Saved column will populate with the date and time the form was last saved.

| Form Name 🛊                                      | \$        | Added By 🛔   | Last Saved 🛓           | Last Drafted 🛔 | Complete 🛊 | Delete 🛔 |
|--------------------------------------------------|-----------|--------------|------------------------|----------------|------------|----------|
| Mental Wellness: Parent/Guardian Acknowledgement | Edit      | Ashley Weiss | 2022-08-19 11:10:51-04 |                | 4          | Delete   |
| Mental Wellness: Parent/Guardian Acknowledgement | this form |              |                        |                |            |          |

**5.** To delete a supplement, click **Delete**.

|   | Form Name 🖕                                      | \$        | Added By 🛔   | Last Saved &           | Last Drafted 🛊 | Complete 🛊 | Delete 🛔 |
|---|--------------------------------------------------|-----------|--------------|------------------------|----------------|------------|----------|
|   | Mental Wellness: Parent/Guardian Acknowledgement | Edit      | Ashley Weiss | 2022-08-19 11:10:51-04 |                | 1          | Delete   |
|   |                                                  |           |              |                        |                |            |          |
| 1 | Mental Wellness: Parent/Guardian Acknowledgement | this form |              |                        |                |            |          |
|   |                                                  |           |              |                        |                |            |          |

(1) The number of supplemental forms added to the student's event will display in parenthesis next to the Supplement step on the steps menu.

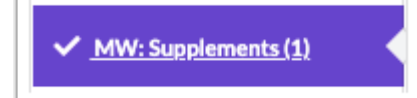

### Activate Handle with Care

The Activate Handle with Care step is displayed when the Level of Threat is set to Substantive on the Threat Assessment. The completion of this form allows an alert icon to be attached to the student provided the appropriate workflow trigger and student fields have been set up by the district.

| Previous Step     > Next Step                                                                                                    | <ul> <li>Save &amp; Validate</li> <li>Mark as Complete</li> <li>Print</li> <li>Return to Manage Student</li> <li>100%</li> </ul>                                                                          |
|----------------------------------------------------------------------------------------------------|----------------------------------------------------------------------------------------------------|
| <ul> <li><u>MW: Threat Assessment</u></li> <li><u>MW: Mental Health Referral</u></li> <li><u>MW: Meeting Participants</u></li> <li><u>MW: Supplements (1)</u></li> <li>Activate Handle with Care</li> </ul> | FFECUS Student Name<br>Isabella B Alonso Student ID Gender Grade Campus DOB Parent<br>00058709 F 09 Focus High School - 0041 07/17/2007 Parent Parent<br>Primary Exceptionality Phone Email Address<br>NA |
| Uploads (0)                                                                                                    | Activate Handle With Care                                                                                                    |
|                                                                                                    | Date: Activate Alert Reported By:                                                                                                    |
|                                                                                                    |                                                                                                    |
|                                                                                                    | This step will trigger the Handle With Care Indicator to be checked on the Student's Information screen on the Counselor Notes tab. The icon will appear next to the student's name until it is removed.  |

The district also has the option to use a form trigger to send the data from this form to applicable fields in the student's SIS record. The fields and the form trigger must be created by the district.

# Uploads

Uploads can be used to add documentation to an event, such as the signed Meeting Participants form. In order to print with the event, uploads must be in the PDF format.

**1.** Drag a file into the box, click **Select** and select a file from your computer, or click the scan icon and follow prompts to scan the document.

| (Drag files to upload) | Select |
|------------------------|--------|
|                        |        |
|                        |        |
|                        |        |
|                        |        |
|                        |        |
|                        |        |
|                        |        |

**2.** Once documentation is scanned or uploaded it will populate in the upload field with edit/ delete options.

|                                  | (Drag files to upload) | Select 🔊 |
|----------------------------------|------------------------|----------|
| Example.docx (0.03mb)            |                        | 1        |
| Uploaded on Apr 29 2022 11:52 AM |                        |          |
|                                  |                        |          |
|                                  |                        |          |
|                                  |                        |          |
|                                  |                        |          |
|                                  |                        |          |
|                                  |                        |          |
|                                  |                        |          |
|                                  |                        |          |

**3.** The number of uploads will display in parenthesis on the side menu.

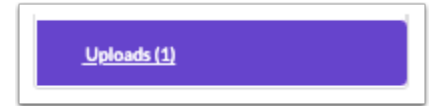

**4.** Click the pencil icon to edit the title of the file.

|   |                                  | (Drag files to upload) Select |
|---|----------------------------------|-------------------------------|
|   | Example.docx (0.03mb)            |                               |
|   | Uploaded on Apr 29 2022 11:52 AM |                               |
|   |                                  |                               |
|   |                                  |                               |
|   |                                  |                               |
|   |                                  |                               |
|   |                                  |                               |
|   |                                  |                               |
| 1 |                                  |                               |
|   |                                  |                               |

**5.** Click the red minus sign to delete the upload.

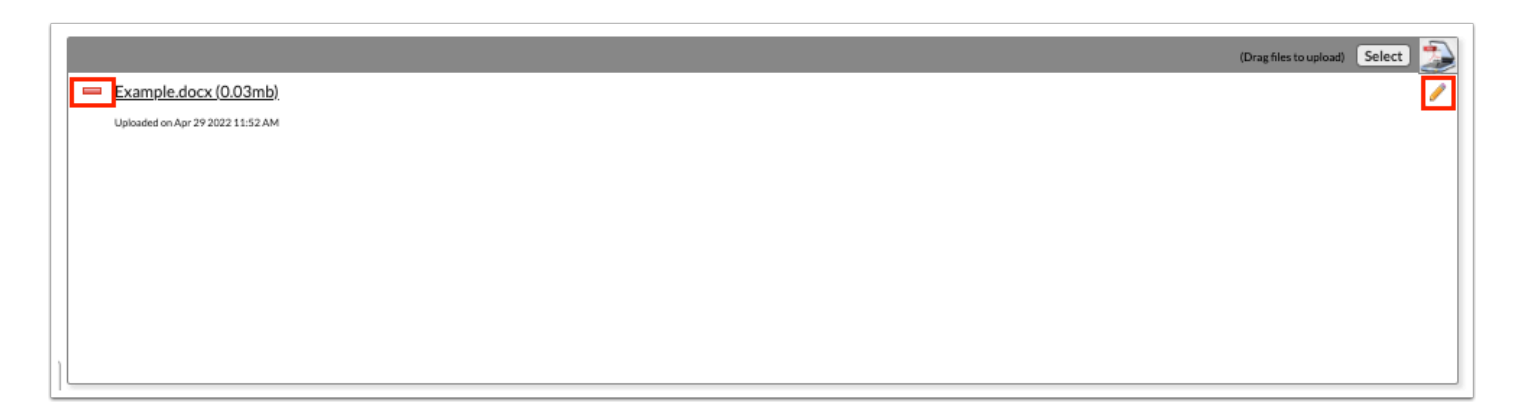

6. Click OK to confirm deletion.

| sandbox.focusschoolsoftware.co<br>Are you sure you want to delete Exam | om says<br>nple1.docx (0.03mb | )? |
|------------------------------------------------------------------------|-------------------------------|----|
|                                                                        | Cancel                        | ок |